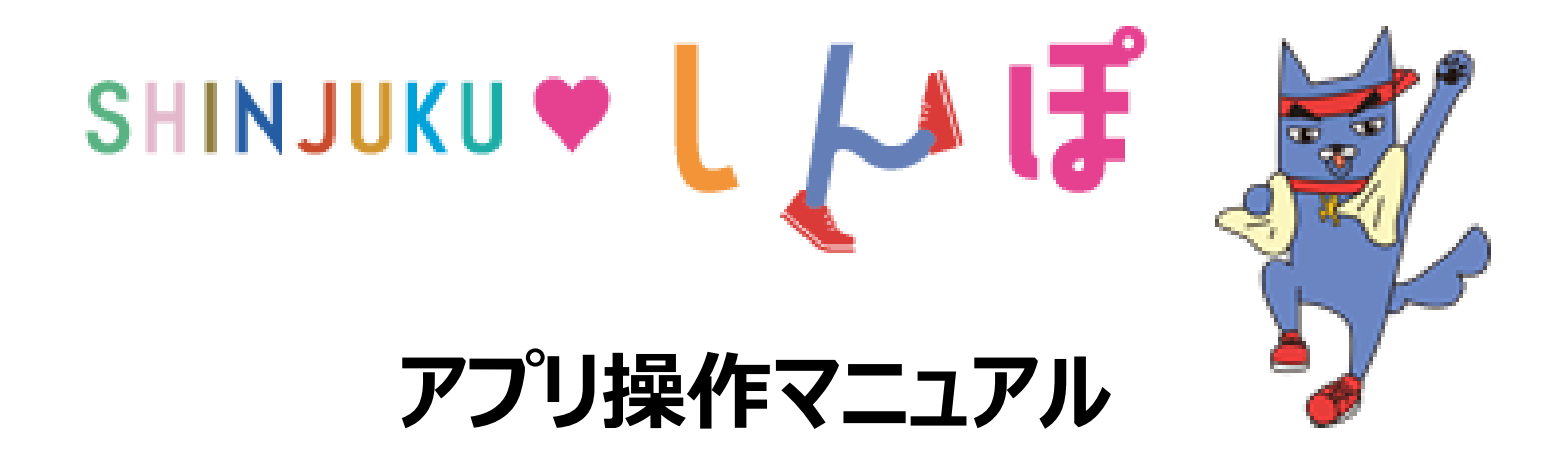

目次

| 1.  | インストールについて                                                     | P2     |
|-----|----------------------------------------------------------------|--------|
| 2.  | 初期設定について                                                       |        |
|     | Android をご使用の方・・・・・・・・・・・・・・・・・・・・・・・・・・・・・・・・・・・・             | P3~5   |
|     | Google Fit のインストールがお済みでない方・・・・・・・・・・・・・・・・・・・・・・・・・・・・・・・・・・・・ | P6~7   |
|     | iPhone をご使用の方・・・・・・・・・・・・・・・・・・・・・・・・・・・・・・・・・・・・              | P8~9   |
| 3.  | ホーム画面について ・・・・・・・・・・・・・・・・・・・・・・・・・・・・・                        | P10~11 |
| 4.  | アカウント設定・・・・・・・・・・・・・・・・・・・・・・・・・・・・・・・・・・・・                    | P12~13 |
| 5.  | 記録機能について                                                       | P14    |
| 6.  | グラフ機能について                                                      | P15    |
| 7.  | ランキング機能について                                                    | P16~18 |
| 8.  | イベント機能について                                                     |        |
|     | イベント参加・・・・・・・・・・・・・・・・・・・・・・・・・・・・・・・・・・・・                     | P19    |
|     | ウォーキングコース・・・・・・・・・・・・・・・・・・・・・・・・・・・・・・・・・・・・                  | P20~21 |
|     | スタンプラリー・・・・・・・・・・・・・・・・・・・・・・・・・・・・・・・・・・・・                    | P22    |
| 9.  | 機種変更を行なう場合(引継ぎコード発行)                                           | P23    |
| 10. | ログインID・パスワードをお忘れの方・・・・・・・・・・・・・・・・・・・・・・・・・・・・・・・・・・・・         | P24    |
| 11. | お問い合わせ                                                         | P25    |
| 12. | (補足)歩数が計測されないときは(Android)・・・・・・・・・・・・・・・・・・・・・・・・・・・・・・・・・・・・  | P26    |
| 13. | (補足)歩数が計測されないときは(iOS)・・・・・・・・・・・・・・・・・・・・・・・・・・・・・・・・・・・・      | P27    |

#### アプリのインストール

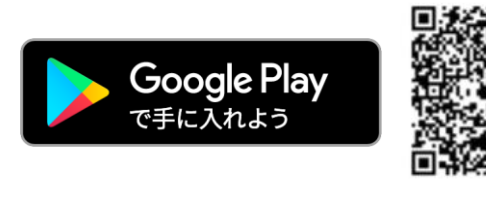

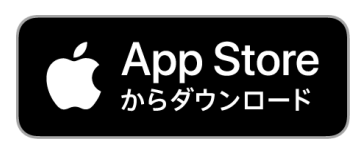

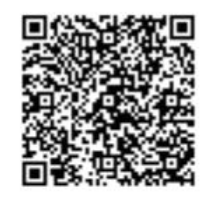

※Apple、Appleのロゴは、米国もしくはその他の国や地域における Apple Inc.の商標です。App Storeは、Apple Inc.のサービスマークです。 ※Google PlayおよびGoogle Playロゴは、Google LLCの商標です

検索

App Store又はGoogle Play

より検索!

しんじゅく健康ポイント

#### インストール後の手続き

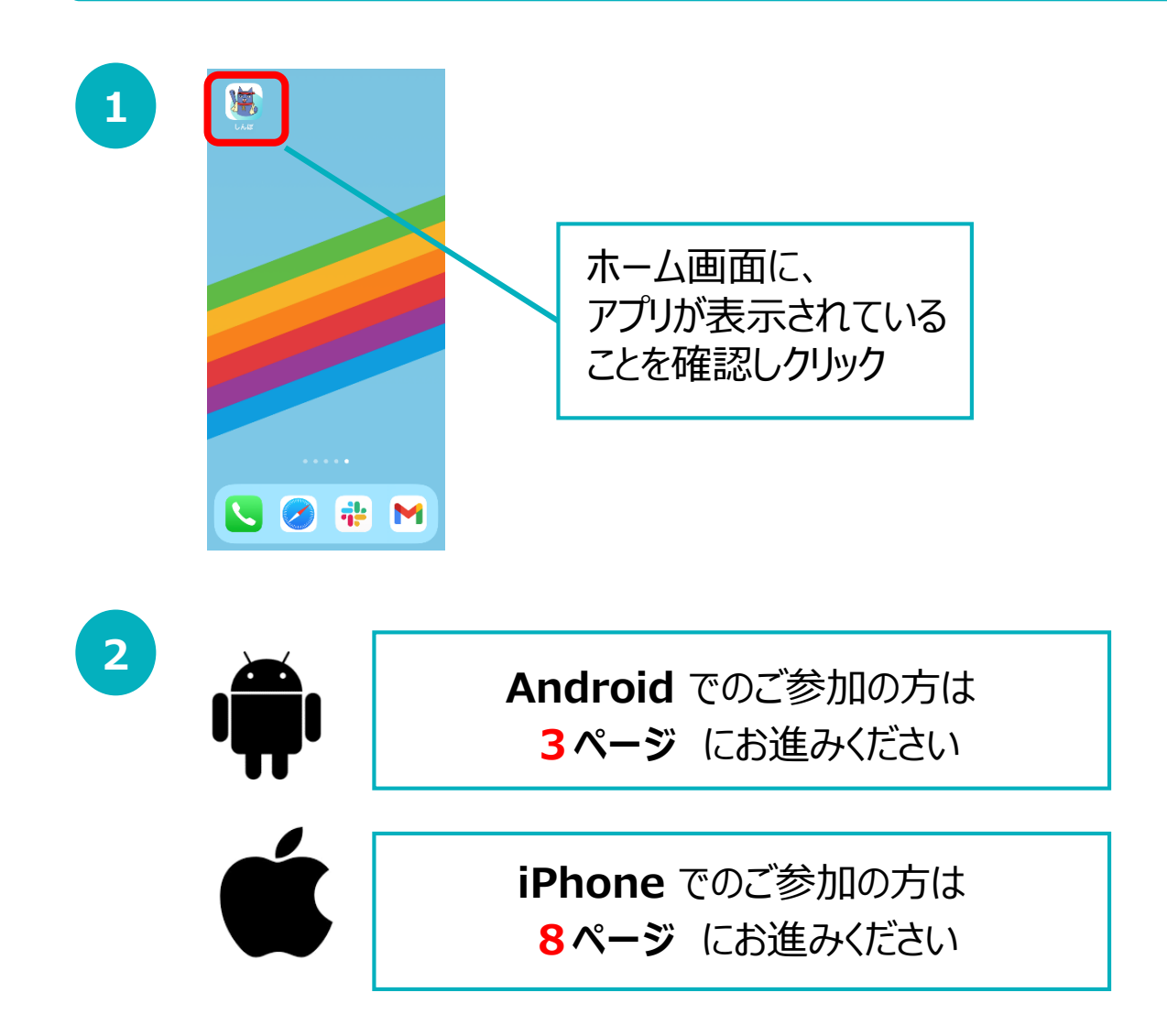

## 2. 初期設定について (Androidをご使用の方)

#### 登録方法

※事前にGoogle Playにて、Google Fitのインストールをお願いします。 (P.6-7参照)

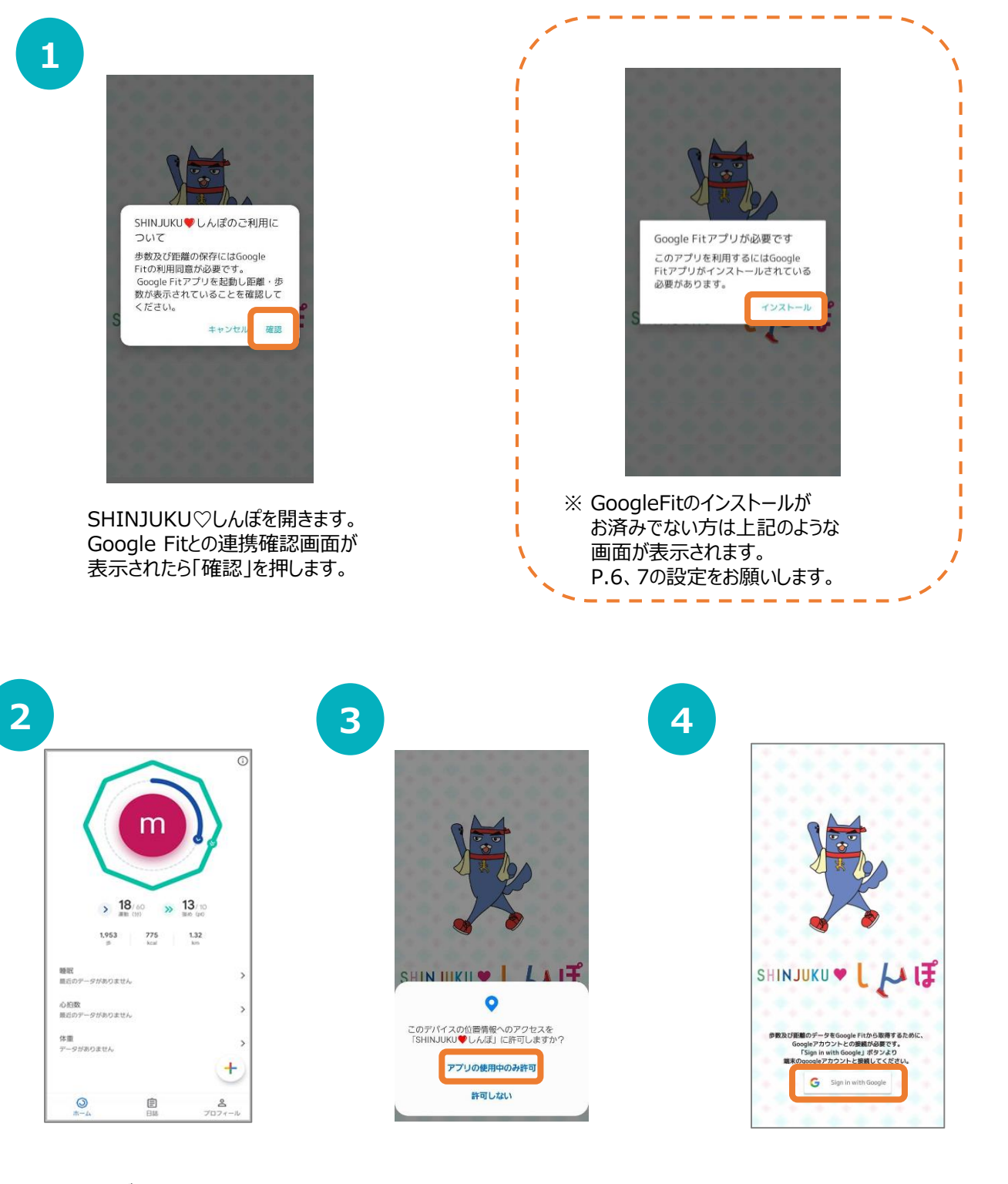

Google Fitが起動します。 ホーム画面が表示されていることを 確認し、SHINJUKU♡しんぽに 戻ります。

位置情報へのアクセス許可の ダイアログが表示されたら 『許可』を押します。 「Sign in with Google」ボタンを 押します。 4

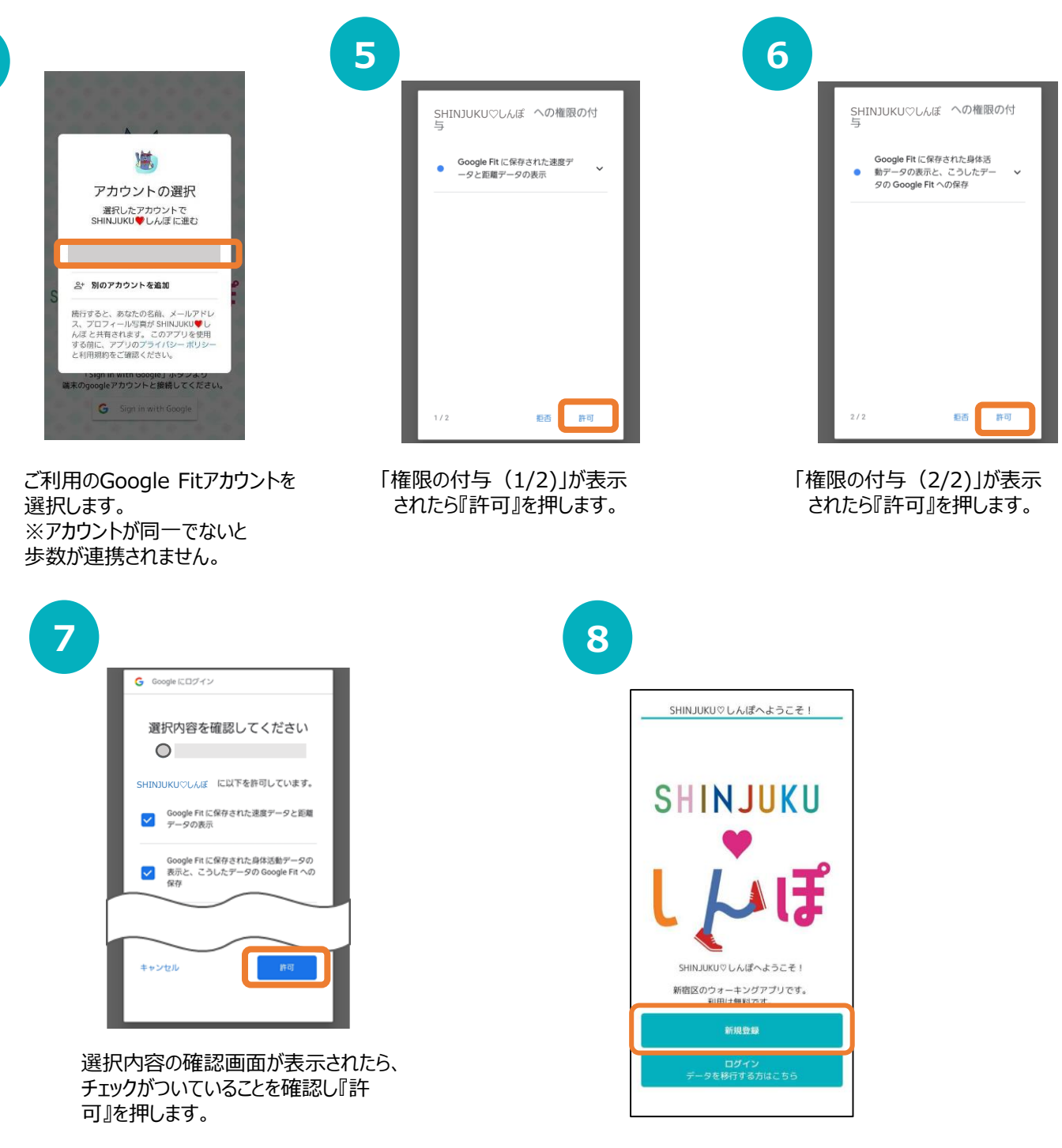

Google Fitとの連携が完了したら、 トップ画面で『新規登録』を押します。

### 2. 初期設定について (Androidをご使用の方)

9

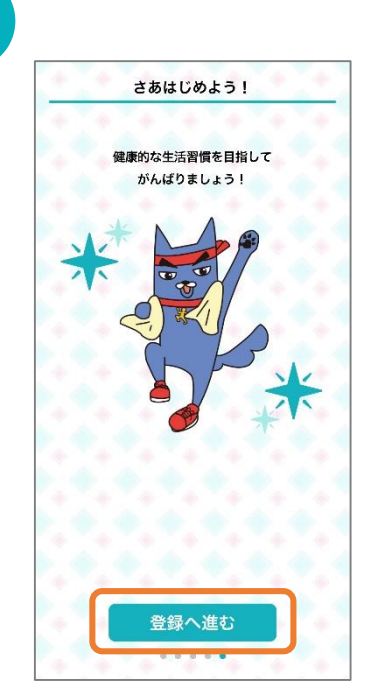

SHINJUKU♡しんぽのチュートリアル画面が表示 されます。内容を確認後、「次へ」を数度押して登 録へ進みます。

| < | 初期設定                                          |
|---|-----------------------------------------------|
|   | ▶ ニックネーム(必須)<br>==>>ナングマ公開されます                |
|   | 新宿しんぽ                                         |
|   | 属性(必須)<br>*公開されません。抽選対象者は新宿区在住の方のみとなり・        |
|   | 新宿区在住                                         |
|   | ▶ 居住地域(任意)<br>*年代別ランキングに利用されます。               |
|   | 大久保                                           |
|   | ▶ 生年月日(任意)<br>※年代別ランキングに利用されます。               |
|   | 2000年01月01日                                   |
|   | ▶ 性別(任意)<br>*公開されません。                         |
|   | 女性                                            |
|   | ▶ 身長(任意)<br>*BMI・消費カロリー計算に利用されます。             |
|   | 160.0                                         |
|   | ▶ 体重(任意)<br>*BMI・消費カロリー計算に利用されます。             |
|   | 56.3                                          |
|   | ▶ 目標歩数(必須)<br>※公開されません。ホームの目標達成日数に表示され<br>ます。 |
|   | 目標 8000 最低ライン 4000                            |

入力内容を確認したのち、「登録してアプリを 始める」を押します。 ※ポイント付与の都合上、 生年月日は初期登録でのみ登録ができ、 また、後から変更することができません。

| <ul> <li>▶ニックネーム(必須)</li> <li>※ランキングで公開されます</li> <li>3文字以上20文字以下</li> <li>▶属性(必須)</li> <li>※公開されません、抽選対象者は新宿区在住の方の<br/>みとなります。予めご了承ください。</li> <li>新宿区在住</li> <li>▶居住地域(任意)</li> <li>※エリアランキングで利用されます<br/>新宿区の地域について</li> <li>未選択</li> <li>▶生年月日(任意)</li> <li>※年代別ランキングに利用されます。</li> </ul> |                            | 初期設定                                                                                 |
|----------------------------------------------------------------------------------------------------|----------------------------|--------------------------------------------------------------------------------------|
| 3文字以上20文字以下       3文字以上20文字以下       ■属性(必須)       ※公開されません、抽選対象者は新宿区在住の方の<br>みとなります。予めご了承ください。       新宿区在住       ■居住地域(任意)       ※エリアランキングで利用されます<br>新宿区の地域について       未選択       ▶生年月日(任意)       ※缶代約ランキングに利用されます。                                                                         | ►=<br>*>                   | ニックネーム(必須)<br>ンキングで公園されます                                                            |
| <ul> <li>▶属性(必須)</li> <li>※公開されません、抽選対象者は新宿区在住の方の<br/>みとなります。予めご了承ください。</li> <li>新宿区在住</li> <li>▶居住地域(任意)</li> <li>※エリアランキングで利用されます</li> <li>新宿区の地域について</li> <li>床選択</li> <li>▶生年月日(任意)</li> <li>※年代別ランキングに利用されます。</li> </ul>                                                             |                            | 3文字以上20文字以下                                                                          |
| <ul> <li>新宿区在住</li> <li>▶居住地域(任意)</li> <li>※エリアランキングで利用されます</li> <li>新宿区の地域について</li> <li>床選択</li> <li>▶生年月日(任意)</li> <li>※年代別ランキングに利用されます。</li> </ul>                                                                                                    | ▶<br>属<br>※公<br>みと         | 1性(必須)<br>開されません、抽選対象者は新宿区在住の方の<br>なります。予めご了承ください。                                   |
| <ul> <li>▶居住地域(任意)</li> <li>※エリアラシキングで利用されます</li> <li>新宿区の地域について</li> <li>未選択</li> <li>▶生年月日(任意)</li> <li>※年代別ランキングに利用されます。</li> </ul>                                                                                                    |                            | 新宿区在住                                                                                |
| <ul> <li>未選択</li> <li>▶生年月日(任意)</li> <li>※年代別ランキングに利用されます。</li> </ul>                                                                                                    | ▶居<br>※エ<br>新宿             | 住地域(任意)<br>リアランキングで利用されます<br>区の地域について                                                |
| ▶生年月日(任意)<br>※年代別ランキングに利用されます。                                                                                                    |                            | 未選択                                                                                  |
| また、ポイント付与にも利用されるため、入力がな<br>かった場合は、ポイントが正しく付与されないこと<br>があります。                                                                                                    | ▶<br>生<br>年<br>た<br>っ<br>あ | 年月日(任意)<br>代別ランキングに利用されます。<br>、ポイント付与にも利用されるため、入力がな<br>た場合は、ポイントが正しく付与されないこと<br>ります。 |

各個人の情報を入力したうえで、利 用規約を確認し、「同意して次へ進む」を押します。

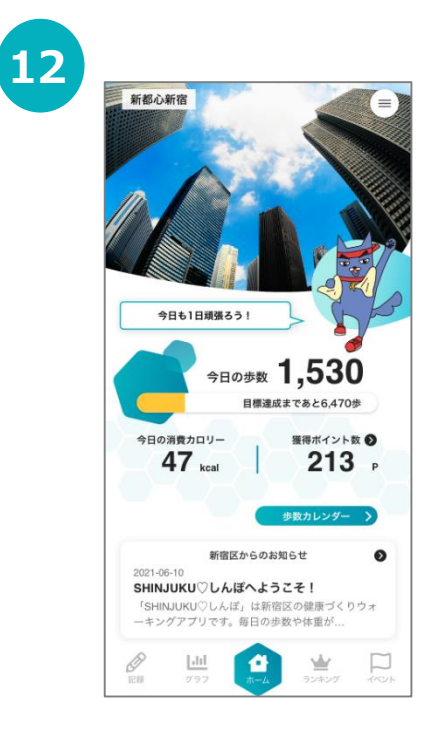

ホーム画面に遷移して、 登録完了です。 Google Fit インストール方法

※ SHINJUKU♡しんぽをご利用するには、Google Fitのインストールが必要です。

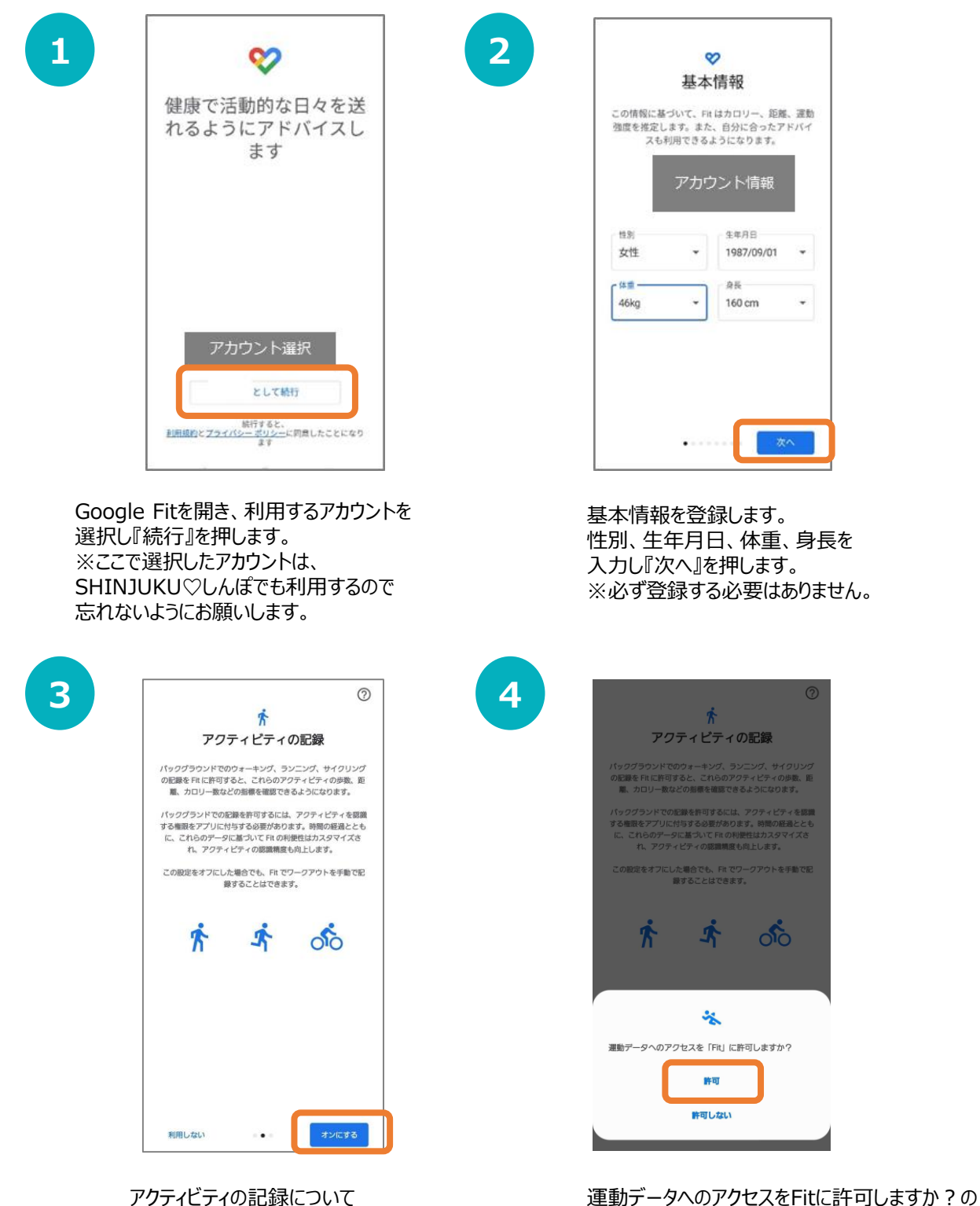

『オンにする』を押します。

ダイアログが表示されたら『許可』を押します。

5

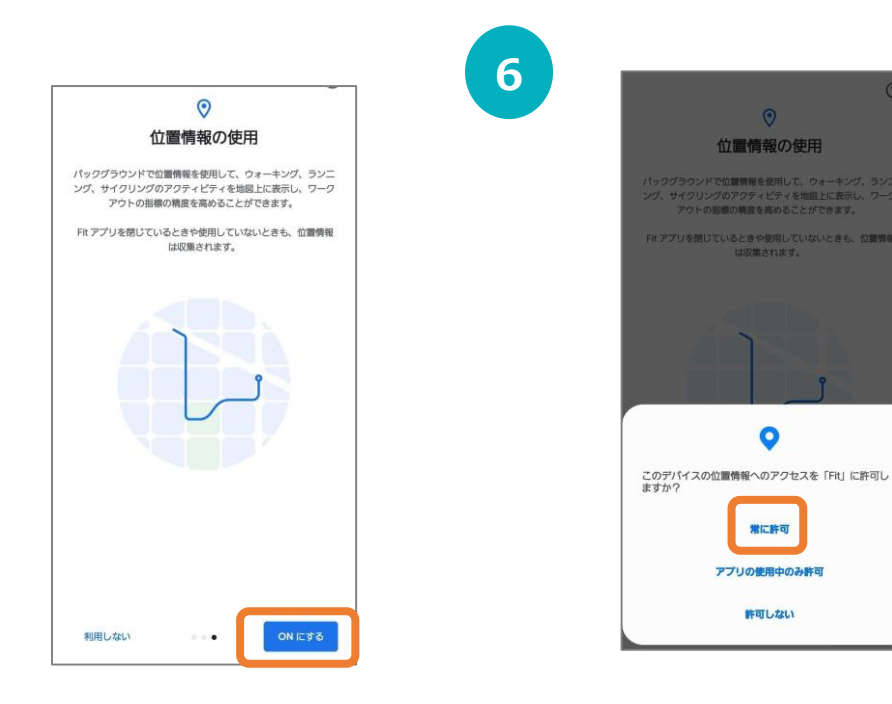

位置情報の使用を 『ONにする』を押します。 位置情報のアクセス許可のダイアログ が表示されたら『常に許可』を押します。

7

|                              | -                  | 0 🕡                  |
|------------------------------|--------------------|----------------------|
|                              | <b>O</b><br>83     |                      |
| 0                            | 後めの運動 (pt)<br>0.05 | S-步数<br>2            |
| 毎日の目標<br>時去7日間               | AIII               | >                    |
| 0/7<br>(#15)                 |                    | ()<br>* * * <b>*</b> |
| 1週間の目標<br>5月15日~21日<br>0/150 |                    | ,<br>+               |
|                              | +シト (盛めの運動)        | °2                   |

ホーム画面に遷移して、Google Fitの登録が完了です。

## 2. 初期設定について (iPhoneをご使用の方)

#### 登録方法

2

※SHINJUKU♡しんぽを利用するにはヘルスケアが必要となります。 (ヘルスケアはiPhoneに標準でインストールしているアプリです。)

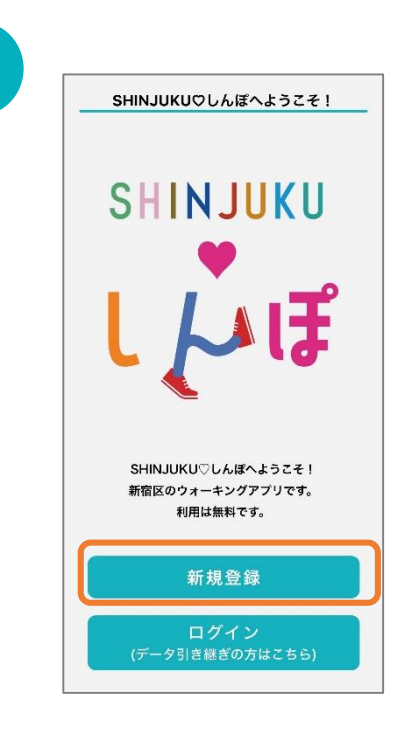

1

インストールが完了したら、 トップ画面で『新規登録』を押します。

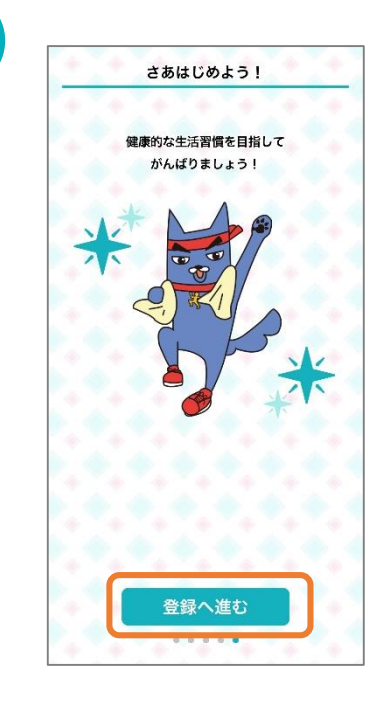

SHINJUKU♡しんぽのチュートリアル画面が表示 されます。内容を確認後、「次へ」を数度押して登 録へ進みます。

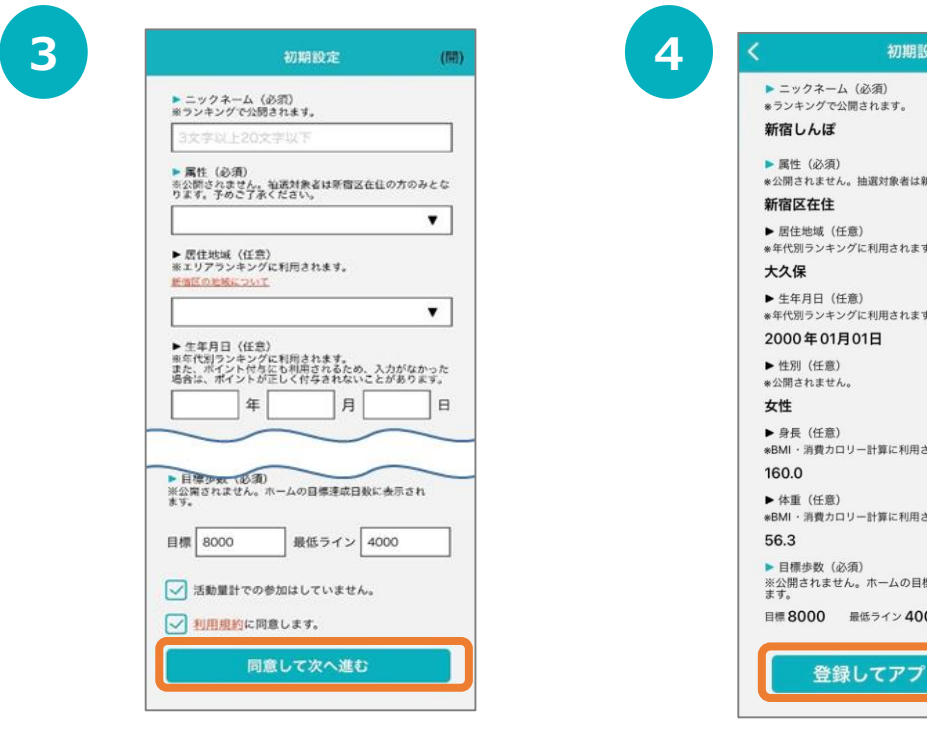

各個人の情報を入力したうえで、利 用規約を確認し、「同意して次へ進 むを押します。

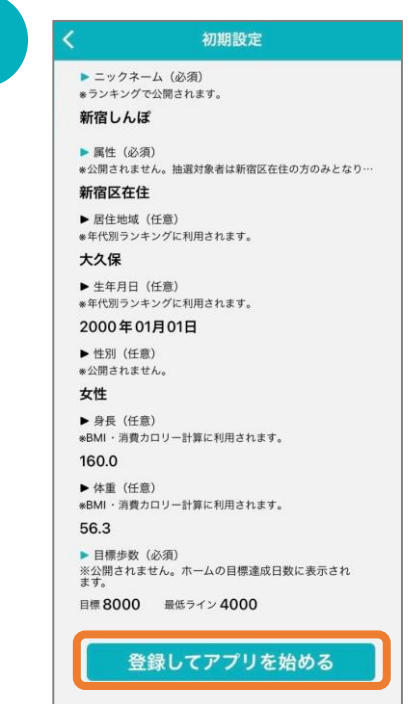

入力内容を確認したのち、「登録してアプリを 始める」を押します。 ※ポイント付与の都合上、 生年月日は初期登録でのみ登録ができ、 また、後から変更することができません。

### 2.初期設定について(iPhoneをご使用の方)

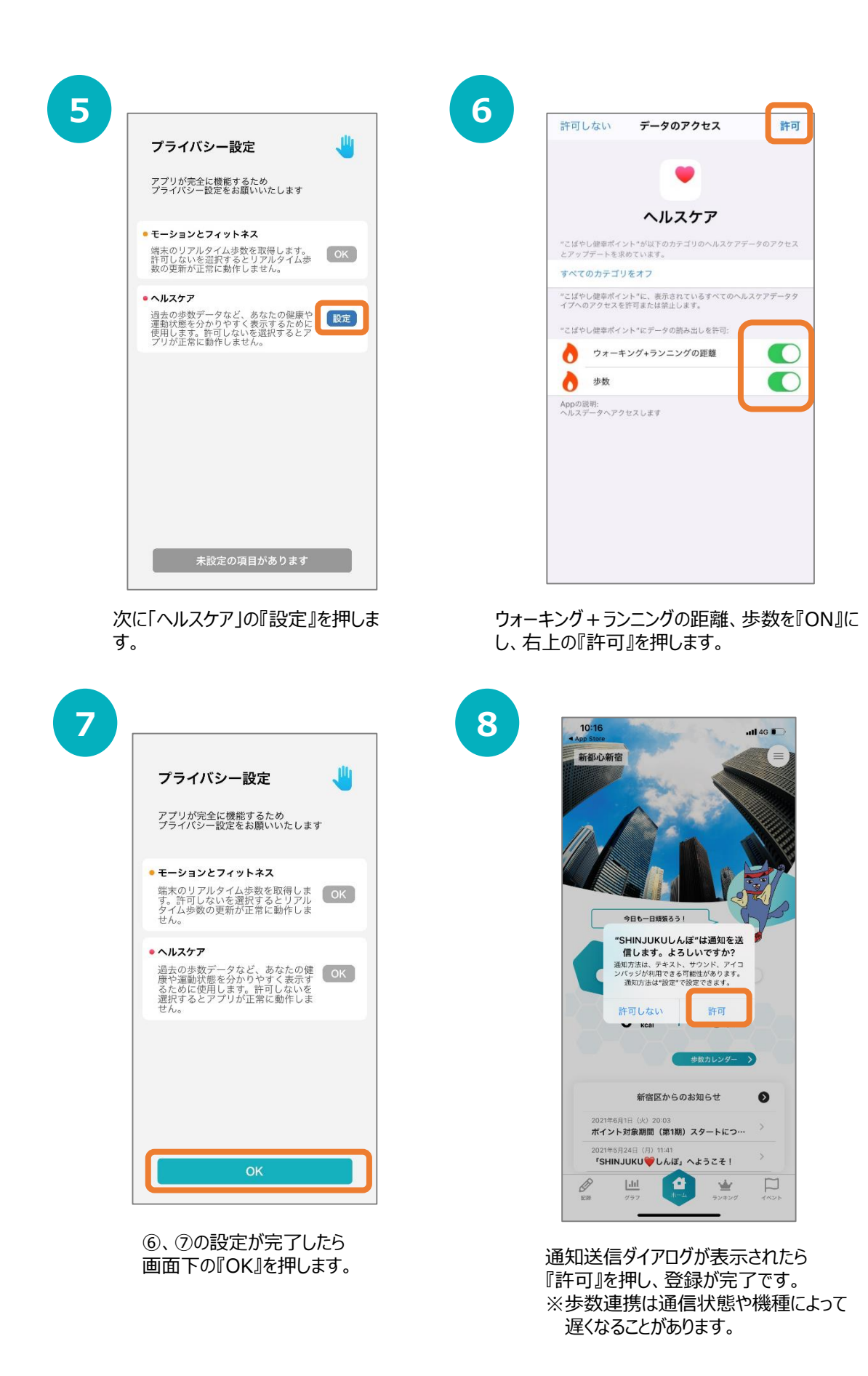

## 3. ホーム画面について

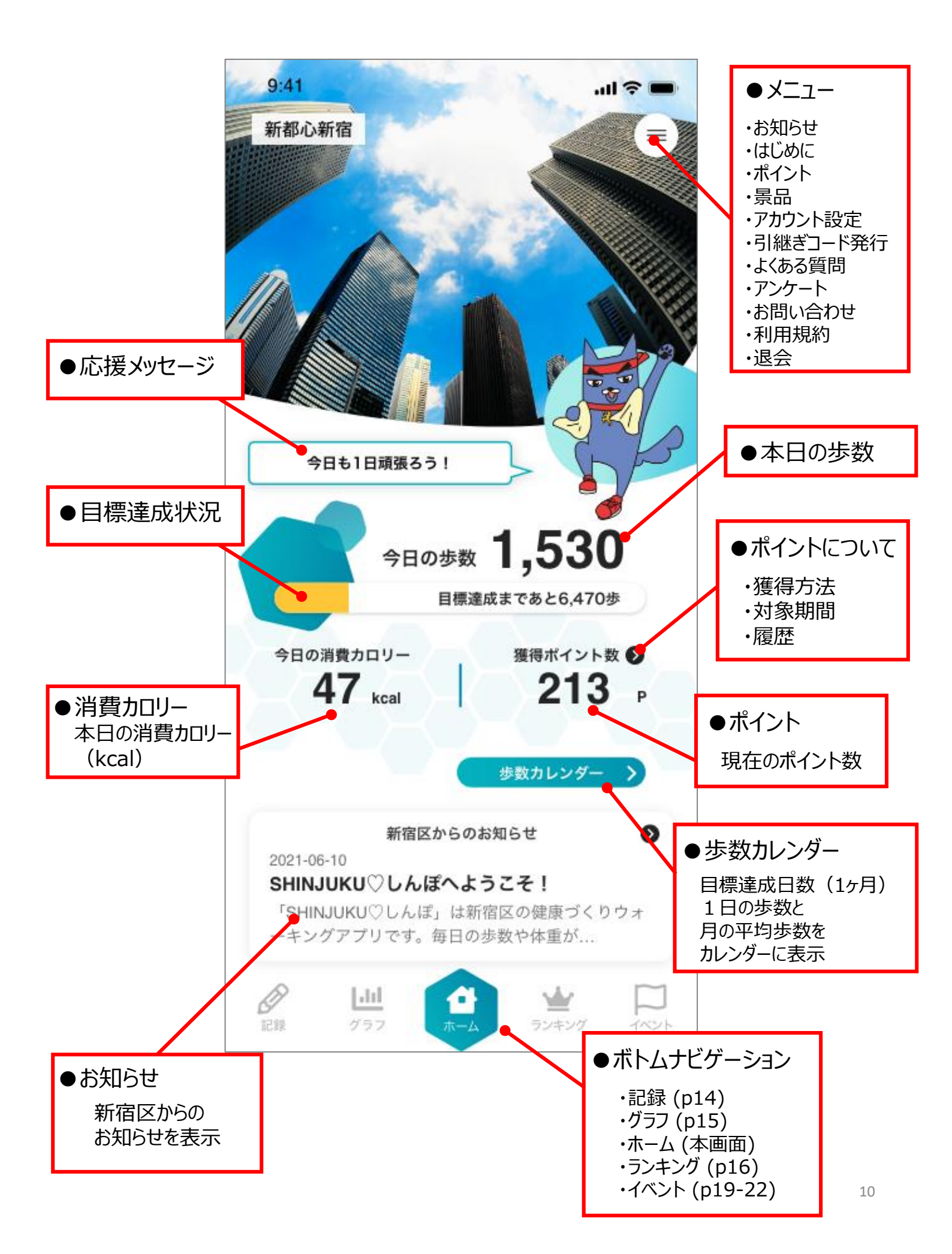

## 3. ホーム画面について

#### 応援メッセージ

#### 目標歩数の達成度に応じて、しんじゅく健康フレンズのケンゾウの イラストとメッセージが変わります。

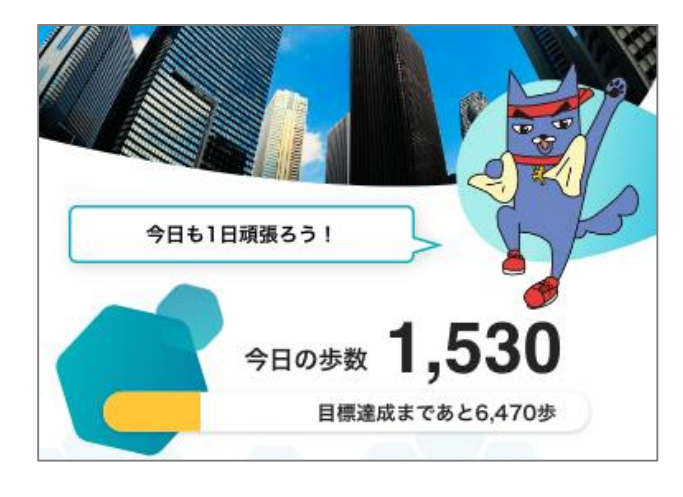

#### 歩数カレンダー

| <   |      | 歩数   | 牧カレン:   | ダー      |        |      |
|-----|------|------|---------|---------|--------|------|
| 年4月 |      | :    | 2021年5月 | 3       |        |      |
| E   | 月    | 火    | 水       | 木       | 金      | ±    |
| 25  | 26   | 27   | 28      | 29      | 30     | 1    |
| 2   | 3    | 4    | 5       | 6       | 7      | 8    |
| 9   | 10   | 11   | 12      | 13      | 14     | 15   |
| 16  | 17   | 18   | 19      | 20      | 21     | 22   |
| 23  | 24   | 25   | 26      | 27      | 28     | 29   |
| 30  | 31   | 1    | 2       | 3       | 4      | 5    |
|     |      |      |         |         |        |      |
|     |      |      | •       | 100以上 ● | 100未満( | 10未満 |
| 目核  | 票步数通 | 達成日数 | 数       | 3       | 3日/3   | 81日  |
| 5月  | ]19日 |      |         |         | C      | 步    |
| ┯ӈ  | 均歩数  |      |         |         | 324    | 歩    |

アカウント設定で登録した 目標歩数と最低ライン歩数に応じて、 ①目標歩数以上(青) ②目標歩数未満・最低ライン歩数以上(緑) ③最低ライン歩数以下(黄) の3つに色分けされます。

また、月の目標達成日数や平均歩数、 カレンダーの日にちをタップすると、 過去の歩数を見ることができます。 左右にスライドすることで月を変更することが できます。

## 4. アカウント設定 ※必ず行なってください

#### ご登録情報の確認/ニックネームの登録・変更

※ご登録の情報に不備がないか今一度御確認をお願いします。 ※ニックネームを登録しないと、ランキングにて名前が「未設定」と表示されて しまいます。必ずニックネームを登録してください。

| 1         ##0###         ##0###         9E%1E###         9E<03%         ####         9E<03%         ####         9E<03%         ###         9E<03%         ###         9E<03%         ###         ##         ##         ##         ##         ##         ##         ##         ##         ##         ##         ##         ##         ##         ##         ##         ##         ##         ##         ##         ##         ##         ##         ##         ##         ##         ##         ##         ##         ##         ##         ##         ##         ##         ##         ##         ##         ##         ##         ##         ##     < | 2<br>タップ<br><sup>タロの満度カロ</sup><br>0 kca | MENU         ▲ お知らせ         ● はじめに         ● ボイント         ● アカウント設定         ● フカウント設定         ● 引継ぎコード発行         ⑦ よくある質問         ⑦ よくある質問         ⑦ アンケート         > お問い合わせ         ● 利用規約 |
|----------------------------------------------------------------------------------------------------|-----------------------------------------|----------------------------------------------------------------------------------------------------|
| 新宿区からのお知らせ<br>2021-06-10<br>SHINJUKU♡しんぼへようこそ!<br>「SHINJUKU♡しんぼ」は新宿区の健康づくりウォ<br>ーキングアプリです。毎日の歩数や体重が…                                                                                                    | 新宿<br>2022年5月19日<br>「SHINJUKU           | 退会                                                                                                    |
|                                                                                                    |                                         |                                                                                                    |

3

| 16:46                                                                       |                                                  | ul 4G 💷 )             |
|-----------------------------------------------------------------------------|--------------------------------------------------|-----------------------|
| アカウ                                                                         | ント設定                                             |                       |
| 景品の対象者は、新宿<br>歳以上の方です。しん<br>景品等の抽選に参加す<br>リガナ)」「郵便番号<br>号」の登録が必要です<br>▶ は名前 | 区に住民登録の<br>しゅく健康ボイン<br>るには、「お名引<br>」「住所」「電記<br>。 | る18<br>トの<br>j(フ<br>番 |
| ▶ フリガナ                                                                      |                                                  |                       |
| ▶郵便番号<br>-                                                                  |                                                  |                       |
| ▶ 都道府県                                                                      |                                                  |                       |
| ▶ 市区町村                                                                      |                                                  | •                     |
| ▶市区町村以降の住所                                                                  |                                                  | •                     |
| ▶ 電話番号                                                                      | -                                                |                       |
| ▶ メールアドレス                                                                   |                                                  |                       |

景品の抽選に参加するには、『お名前 (フリガナ)』『郵便番号』『住所』『電話 番号』を登録する必要があります。

※新宿区が実施するしんじゅく健康ポイントの景品抽 選対象者は、新宿区に住民登録のある18歳以上の 方です。

## 4. アカウント設定 ※必ず行なってください

#### ご登録情報の確認/ニックネームの登録・変更

※ご登録の情報に不備がないか今一度御確認をお願いします。
※ ニックネームを登録しないと、ランキングにて名前が「未設定」と表示されてしまいます。必ずニックネームを登録してください。

| アカウント設定       人         ・ ニックネーム (必須)       *ランキングで公開されます         *ランキングで公開きれます。       (回答: 1000)         ・ 属性 (必須)       *公開されません。抽選対象者は新宿区在住の方のみとなります。         ・ 人       ・ 国住地域 (任意)         *コリアランキングに利用されます。       ************************************                                  | ご希望のニックネームを<br>入力してください。<br>※すでに登録されている名前は、<br>使用することができません。<br>ご了承ください。<br>※アカウント設定では、<br>ニックネーム、目標歩数のみ変更可能です。              |
|----------------------------------------------------------------------------------------------------|----------------------------------------------------------------------------------------------------|
| <ul> <li>▶ 生年月日<br/>2000-6-1</li> <li>▶ 性別(任意)<br/>※公開されません。</li> <li>▶ 身長(任意)</li> <li>▶ 身長(任意)</li> <li>※BMI・消費カロリー計算に利用されます。</li> <li>■ 目標歩数(必須)</li> <li>▶ 目標歩数(必須)</li> <li>▶ 目標歩数(必須)</li> <li>▶ 目標 8000</li> <li>■ 最低ライン 4000</li> <li>▶ Fitbit連携</li> <li>ON</li> <li>OFF</li> </ul> | 景品の抽選に参加するには、『お名前<br>(フリガナ)』『郵便番号』『住所』『電話<br>番号』を登録する必要があります。<br>※新宿区が実施するしんじゅく健康ポイントの景品抽<br>選対象者は、新宿区に住民登録のある18歳以上の<br>方です。 |
| ▶ kid (変更不可)<br>k00000000<br>▶ パージョン<br>22                                                                                                    | 入力後、<br>「登録」ボタンを押す                                                                                                    |

## 5.記録機能について(体重)

### 体重を記録する

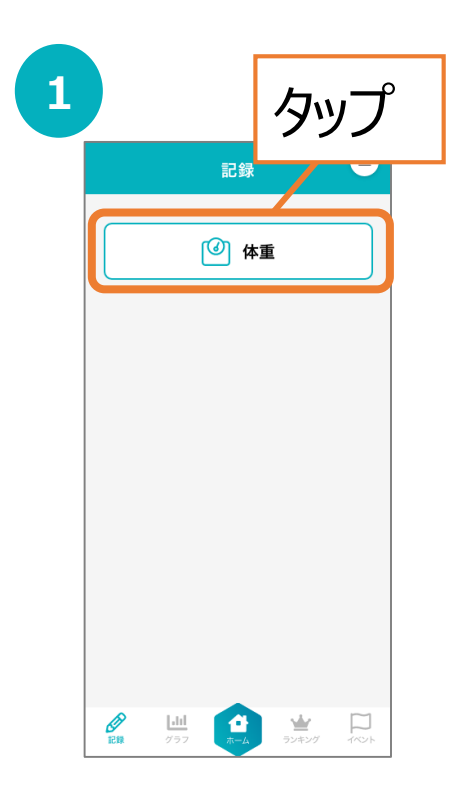

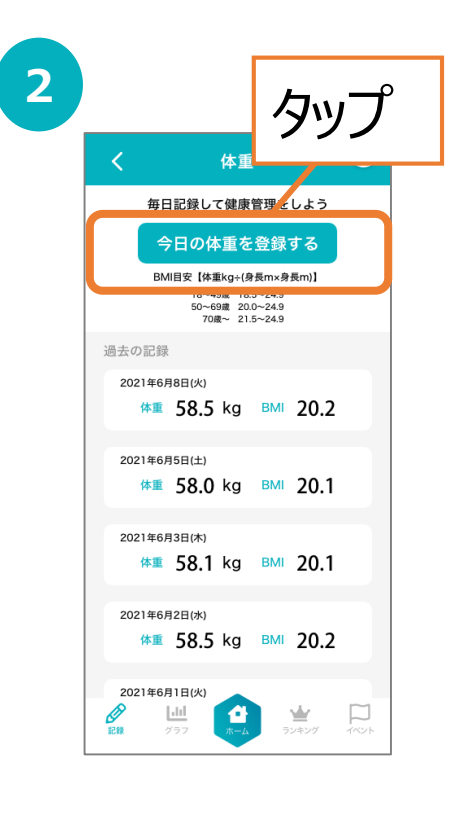

|                                                                    | 体重を<br>入力したら<br>タップ | 年<br>毎日記<br>通法11<br>測定日<br>体重<br>ののののののののののののののののののののののののののののののののののの | 体重<br>録して健康管理を<br>の体可なの何<br>1<br>1<br>1<br>2021年6月11<br>57.8<br>登録<br>ほり<br>8.0 kg BM | ت<br>للالة<br>فلالة<br>الالة<br>الالة<br>الالة<br>الالة<br>الالة<br>الالة<br>الالة<br>الالة<br>الالة<br>الالة<br>الالة<br>الالة<br>الالة<br>الالة<br>الالة<br>الالة<br>الالة<br>الالة<br>الالة<br>الالة<br>الالة<br>الالة<br>الالة<br>الالة<br>الالة<br>الالة<br>الاالة<br>الاالة<br>الاالة<br>الاالة<br>الاالة<br>الاالة<br>الاالة<br>الاالة<br>الاالة<br>الاالة<br>الاالة<br>الاالة<br>الاات<br>الاالة<br>الاات<br>الاات<br>الما الما الما<br>الما الما الما الما الما |
|--------------------------------------------------------------------|---------------------|----------------------------------------------------------------------|---------------------------------------------------------------------------------------|----------------------------------------------------------------------------------------------------|
| 2021年6月3日(木)<br>休香 58.1 kg BMI 20.1                                |                     | 202146月3日                                                            | (本)                                                                                   | 完了                                                                                                    |
| キャンセル 測定日 完了                                                       |                     | 1                                                                    | 2                                                                                     | 3<br>Def                                                                                                    |
| 2018 14 201                                                        |                     | 4 дні                                                                | 5<br>JKL                                                                              | 6<br>MNO                                                                                                    |
| 2019年         2月         31日           2020年         3月         1日 |                     | 7<br>PQRS                                                            | 8<br>TUV                                                                              | 9<br>wxyz                                                                                                    |
| <b>2021年 4月 2日</b><br>2022年 5月 3日                                  |                     |                                                                      | 0                                                                                     | $\otimes$                                                                                                    |
| 2023年 6月 4日                                                        |                     |                                                                      |                                                                                       |                                                                                                    |

# 6. グラフ機能について

### グラフの確認

「歩数」「距離」「消費カロリー」「体重」の履歴をグラフで確認することができます。 「歩数」のグラフでは、「目標歩数」の目安も併せて表示しております。

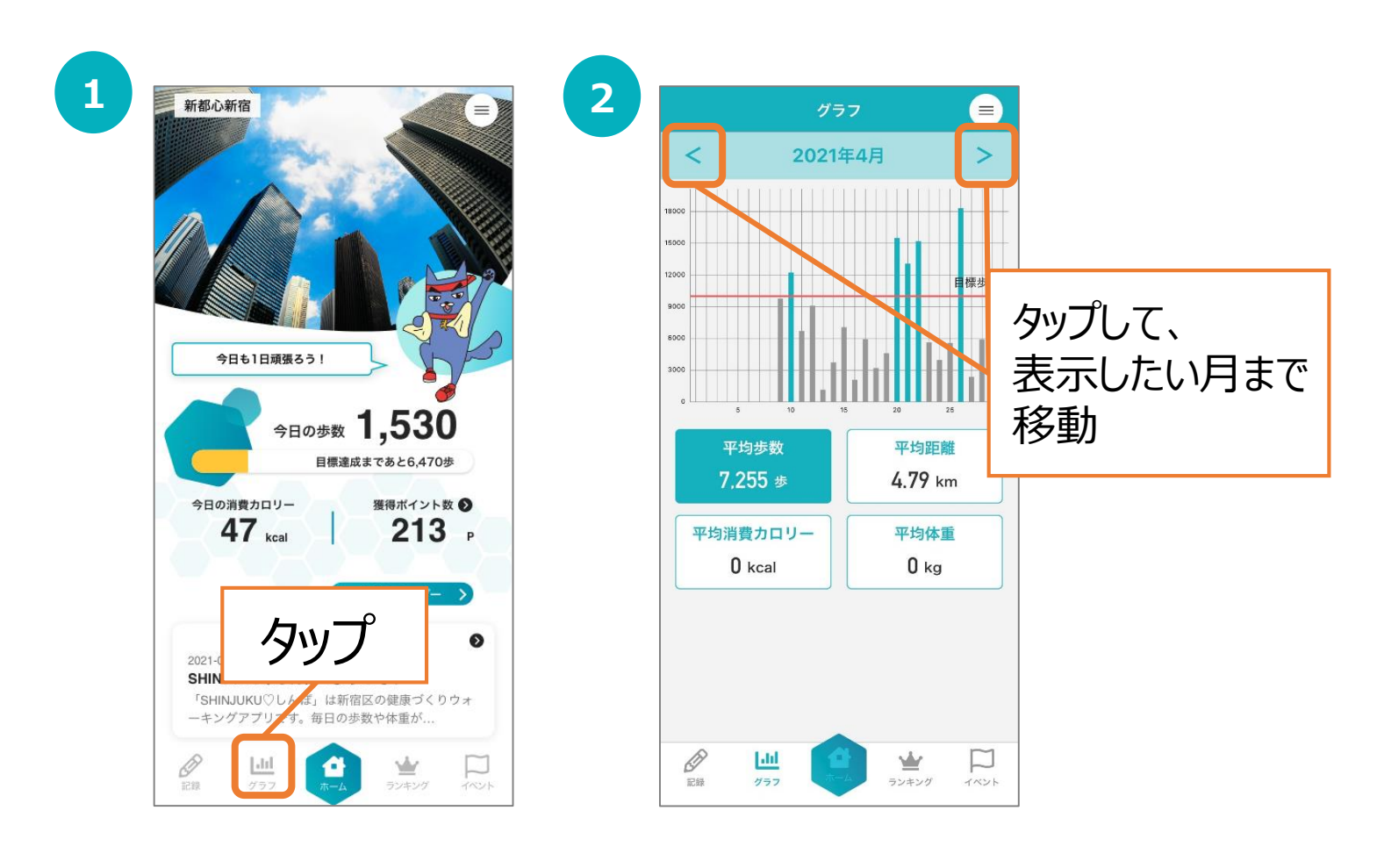

## 7. ランキング機能について

### ランキングの確認

「全体ユーザー」「年代」「エリア」「グループ」ごとの個人ランキングを確認すること ができます。※「グループ」についてはP.17をご確認ください。

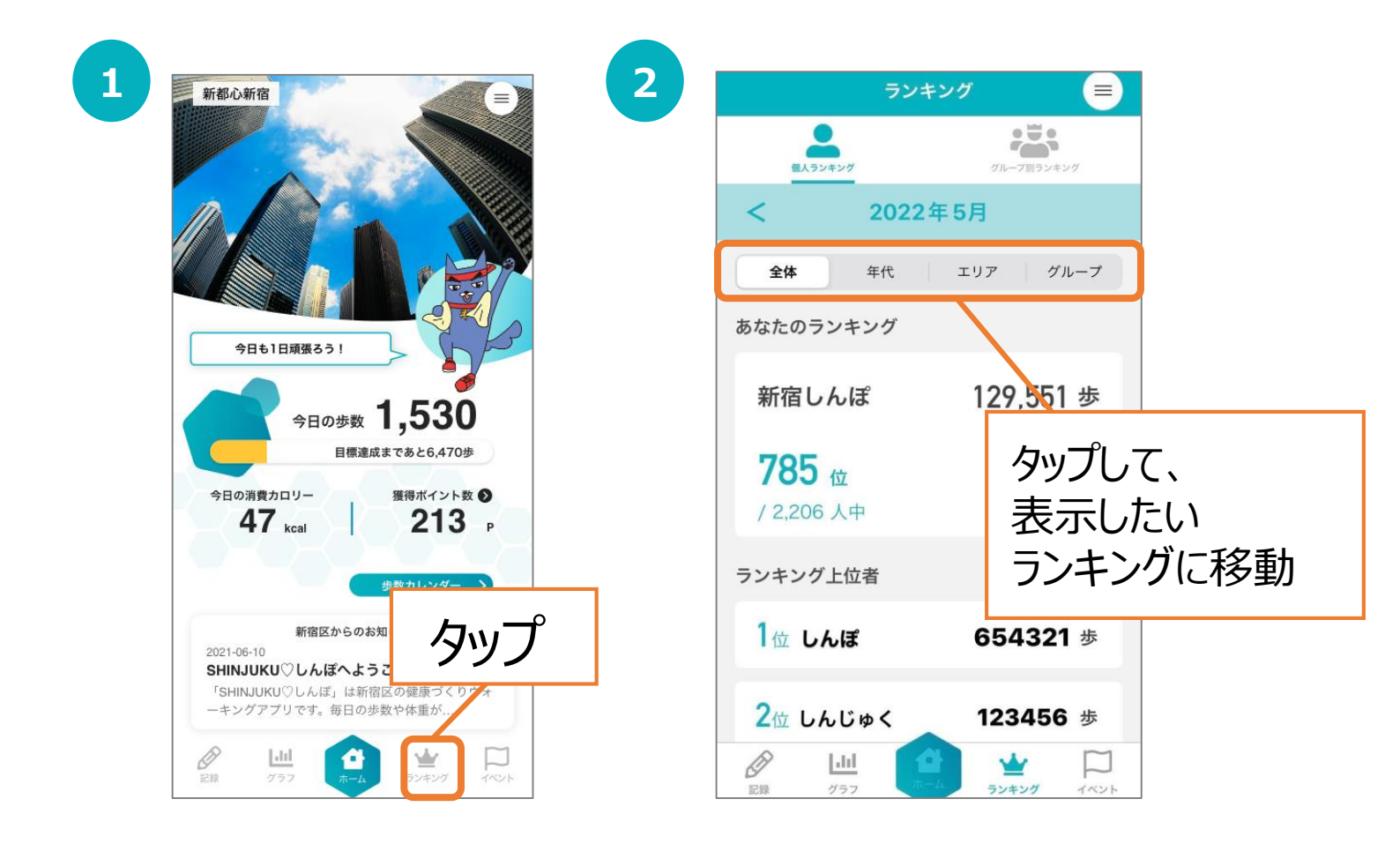

## 7. ランキング機能について

 $\square$ 

記録

**111** 757 

### グループ作成

ご家族やお友達とグループを作ることができます。 グループを作ることで、グループ内の自分の順位を確認することができます。 ※複数のグループを作成することはできません。

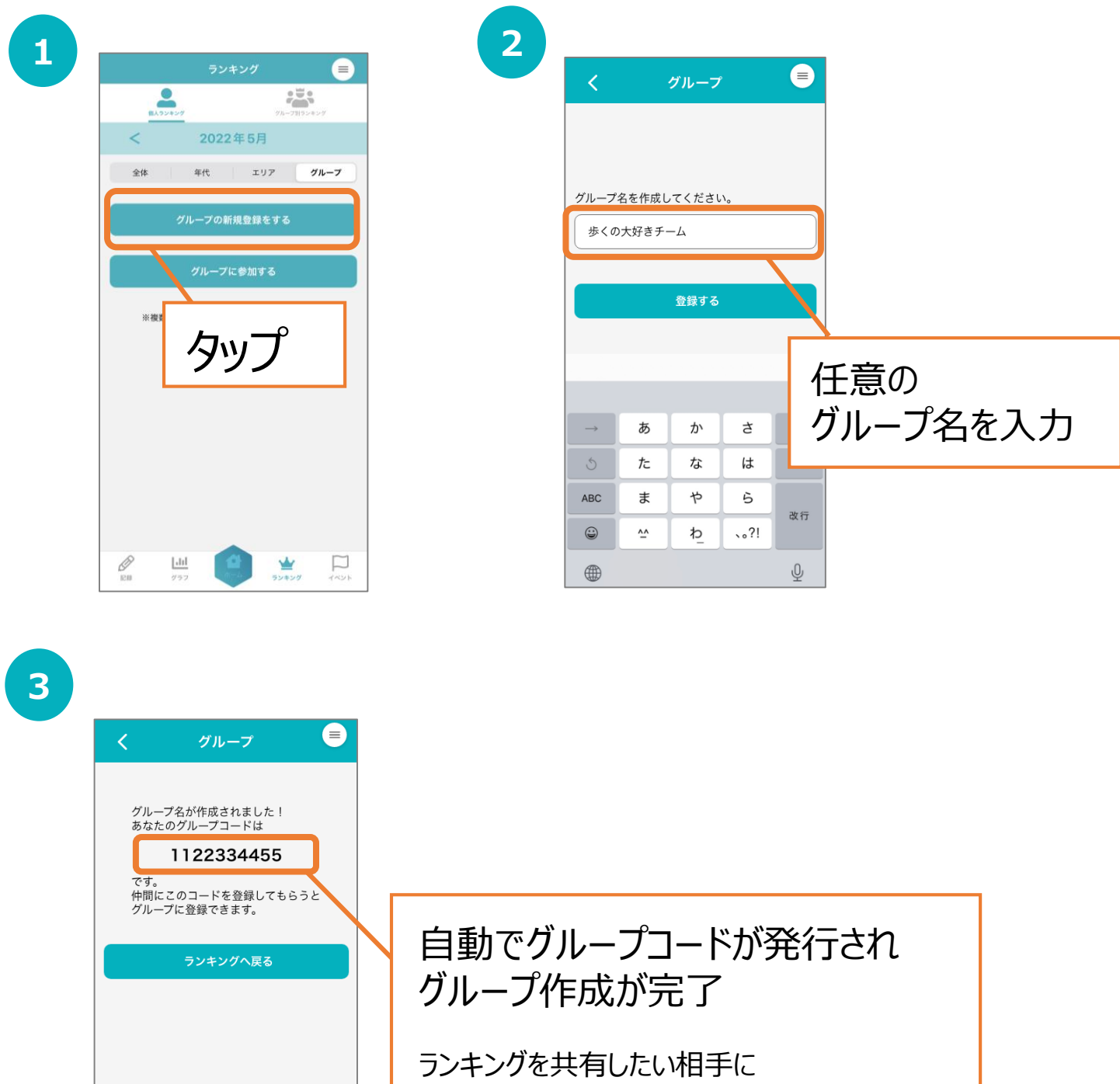

# 7. ランキング機能について

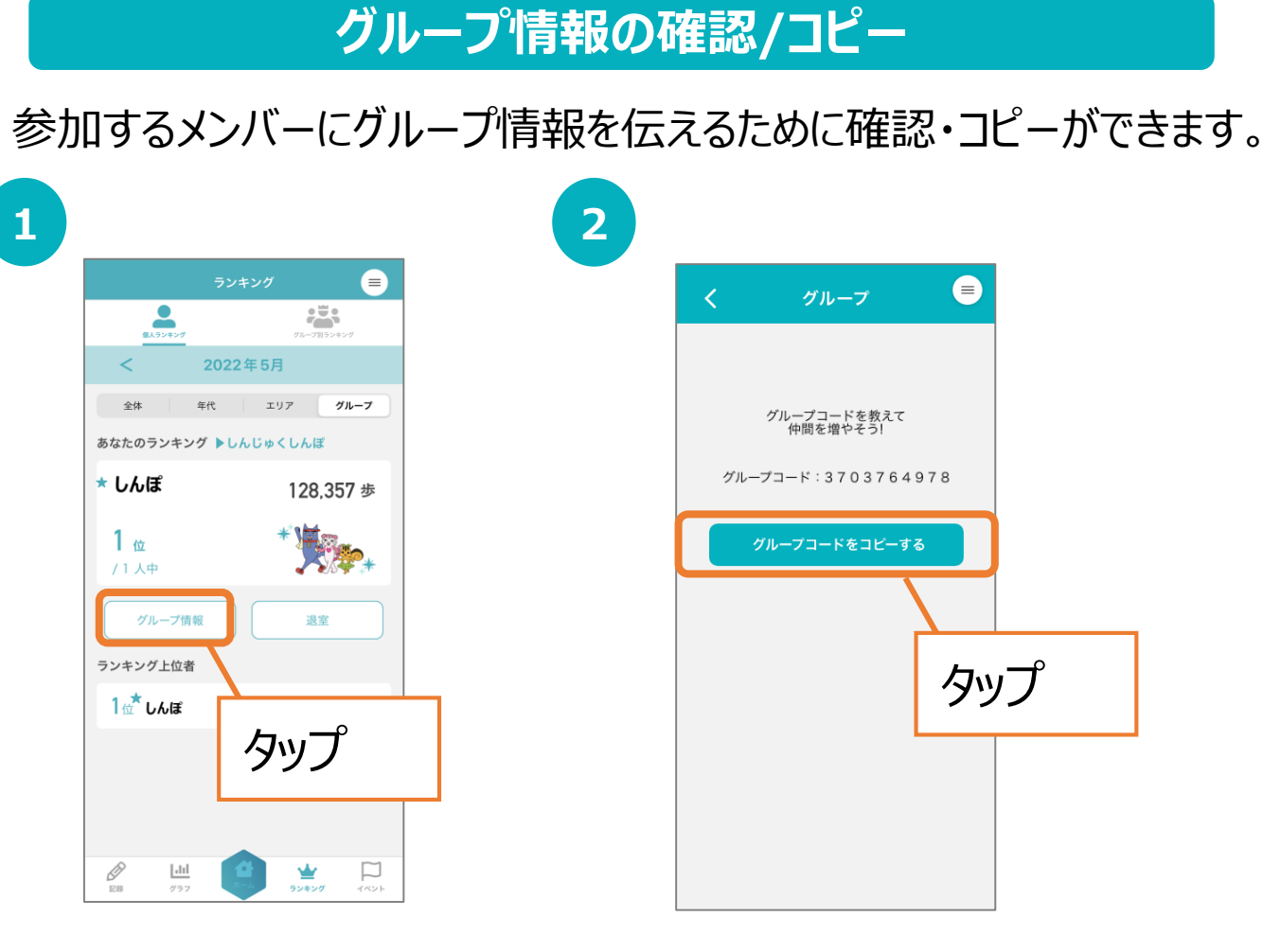

### グループ参加

ご家族やお友達と作ったグループに参加することができます。 ※複数のグループに参加することはできません。

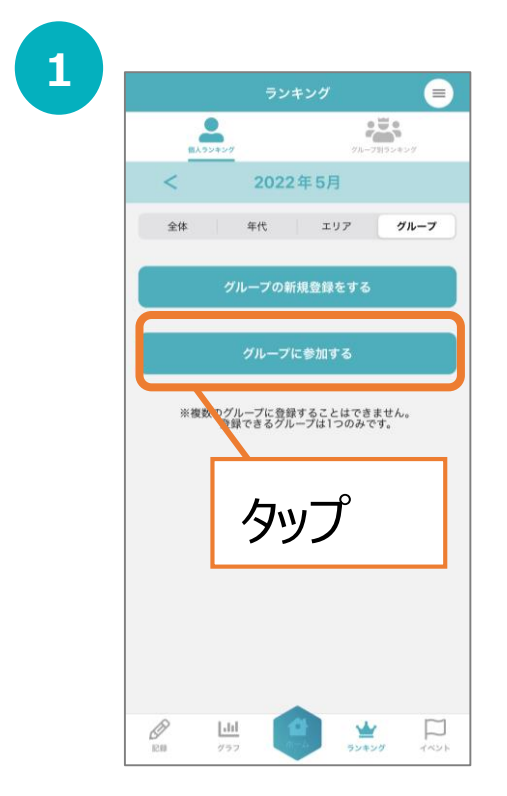

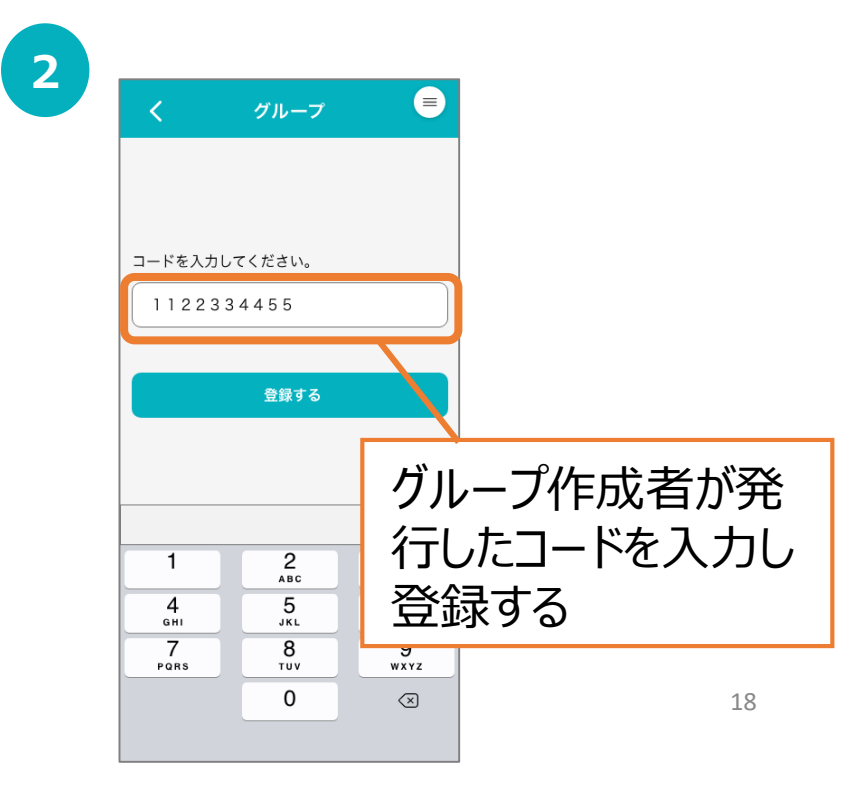

## 8. イベント機能について(イベント参加)

講座・イベント情報の確認、QRコードの読み込み

ポイント対象事業の情報を確認できます。また、事業参加時には こちらのページからQRコードを読み取ることで参加できます。

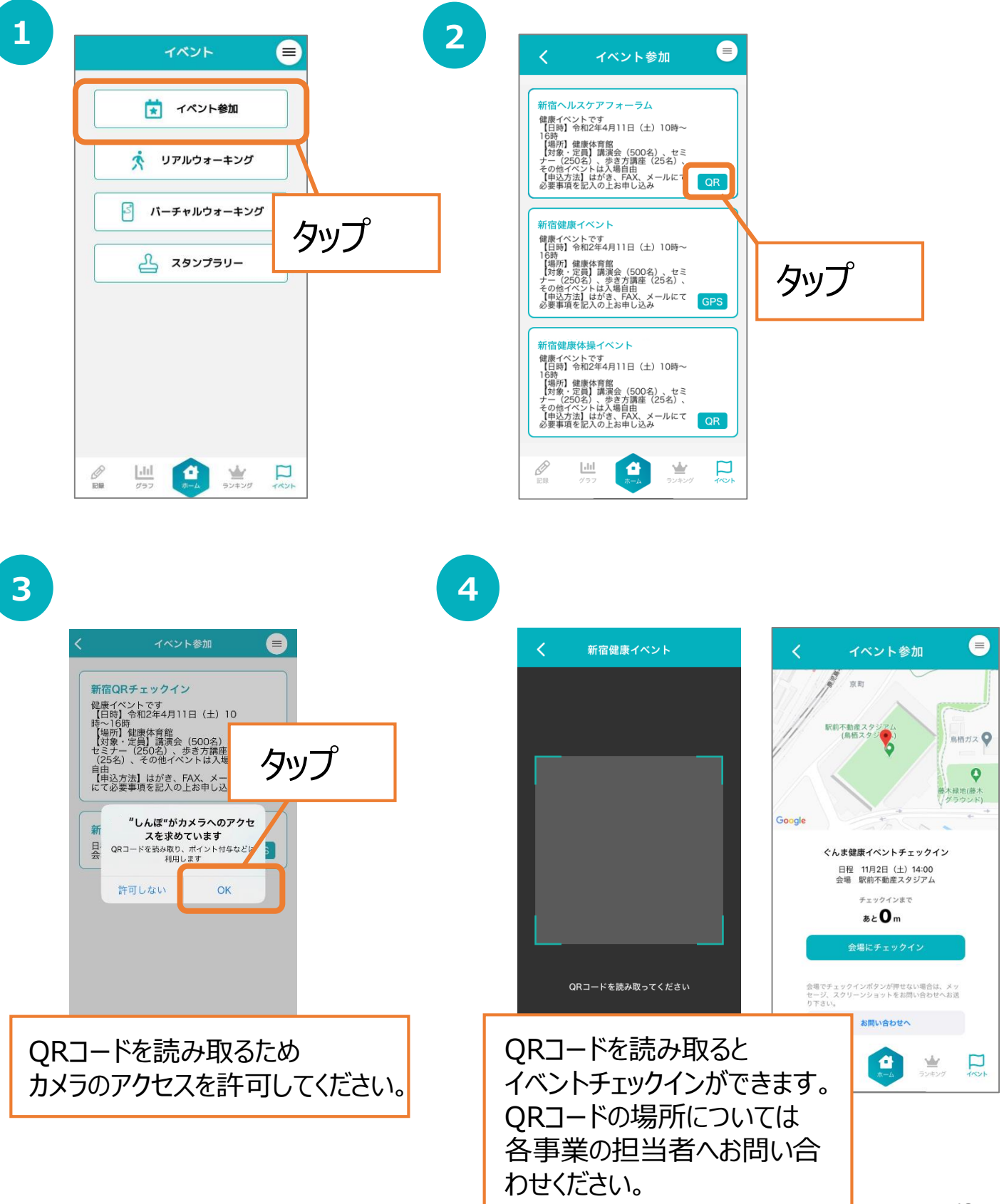

## 8. イベント機能について(リアルウォーキングコース)

#### 区内の名所をめぐるコースを表示します(GPS機能必須)。

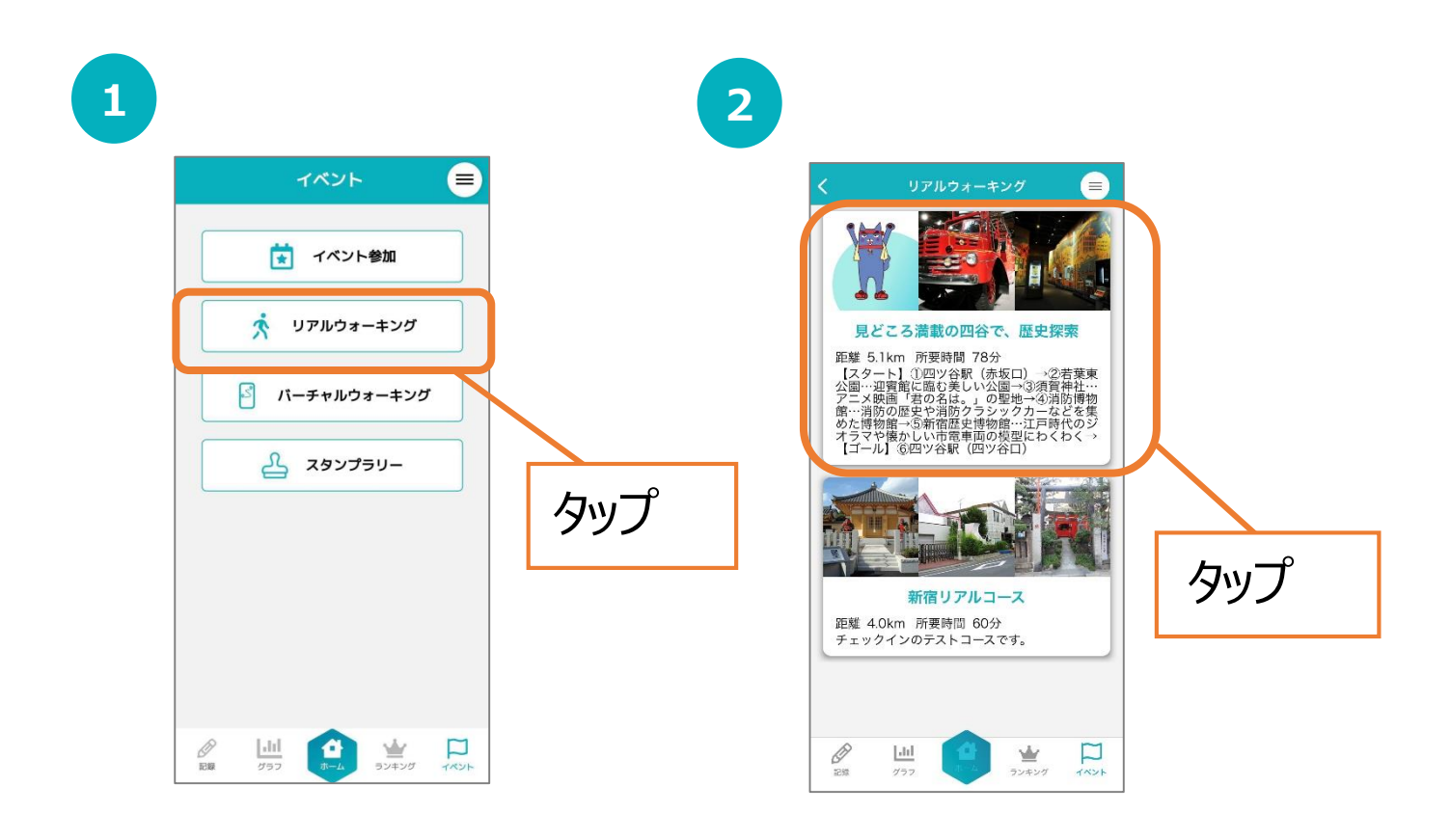

3

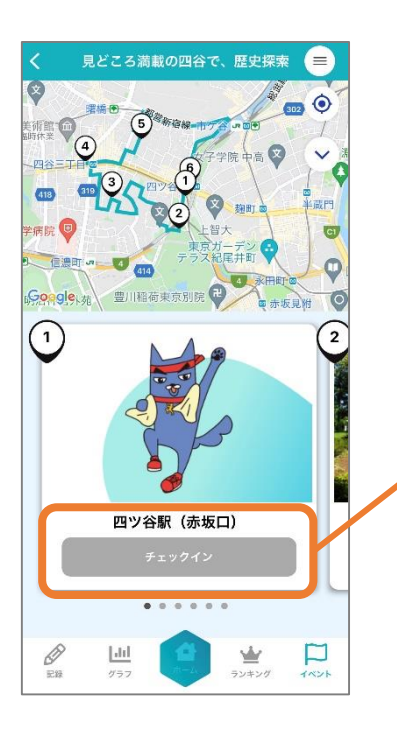

各チェックポイントの近くに 来ると「チェックイン」ボタンを 押せるようになります。

### 8. イベント機能について (バーチャルウォーキングコース)

#### 全国の名所をめぐるバーチャルウォーキングコースを表示します。

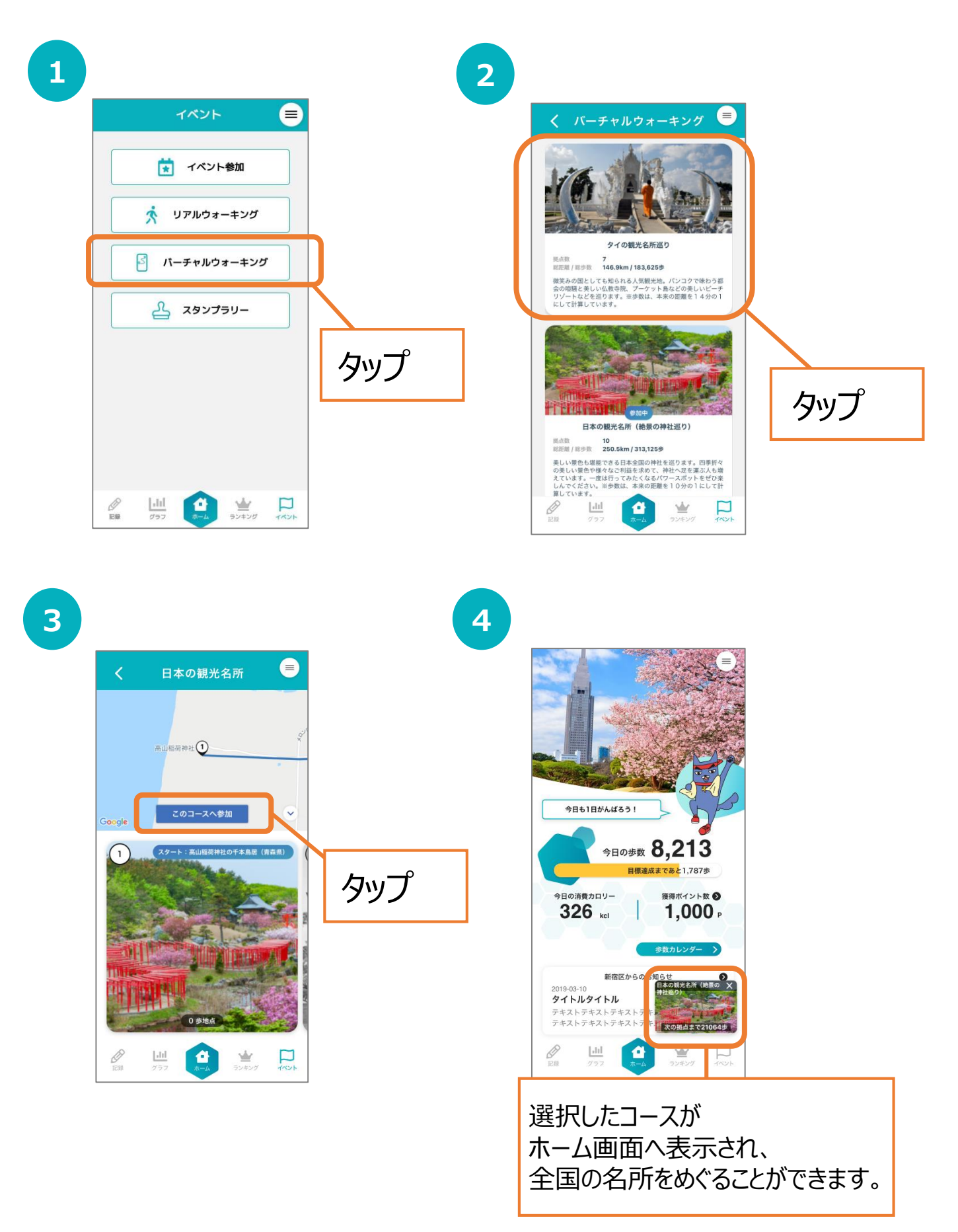

### 8. イベント機能について (スタンプラリー)

区内のスタンプラリーコースを表示します。(GPS機能必須) 各スポットにてQRコードを読み取ることで、スタンプを獲得できます。

※コースは、準備中となります。 スランプラリースタート時にはアプリ内のお知らせ等でご案内をする予定です。

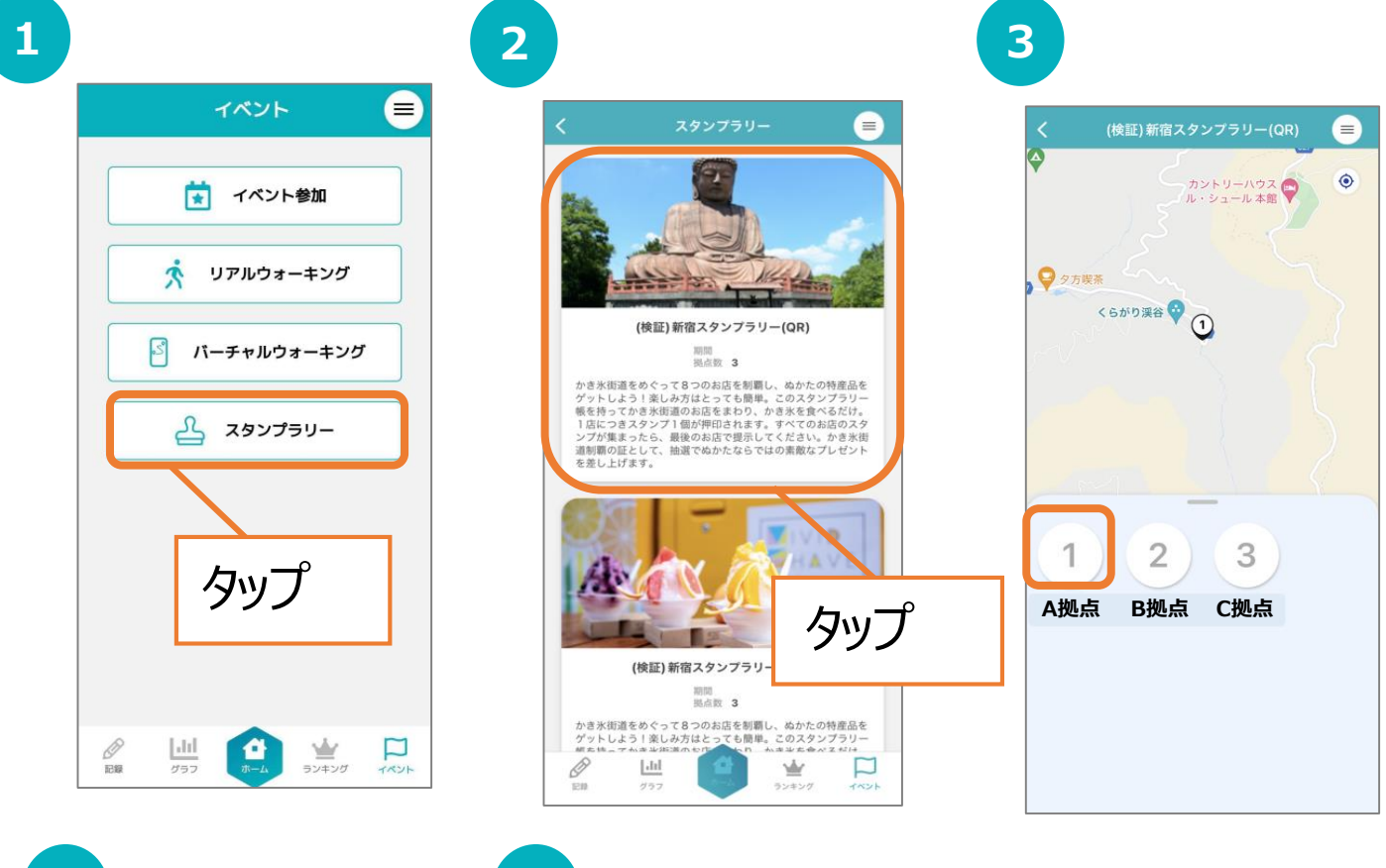

4

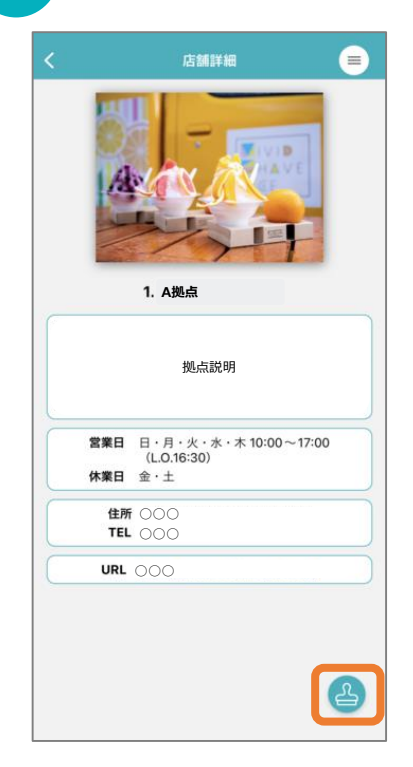

5

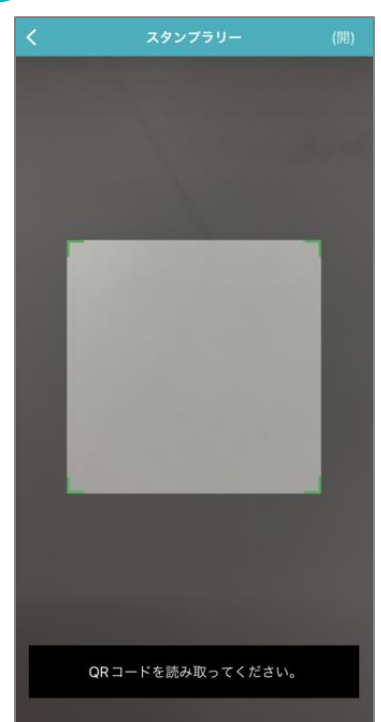

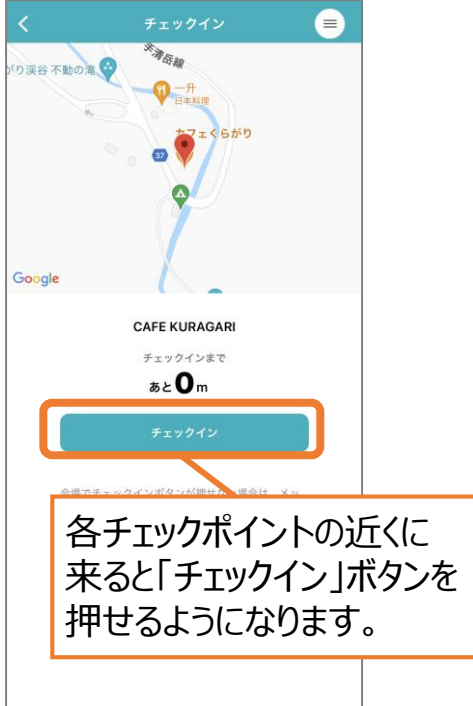

# 9. 機種変更を行う場合(引継ぎコード発行)

#### 引継ぎコード発行

※機種変更など、端末の引継ぎ時に必要となりますので、あらかじめ設定をお願いします。

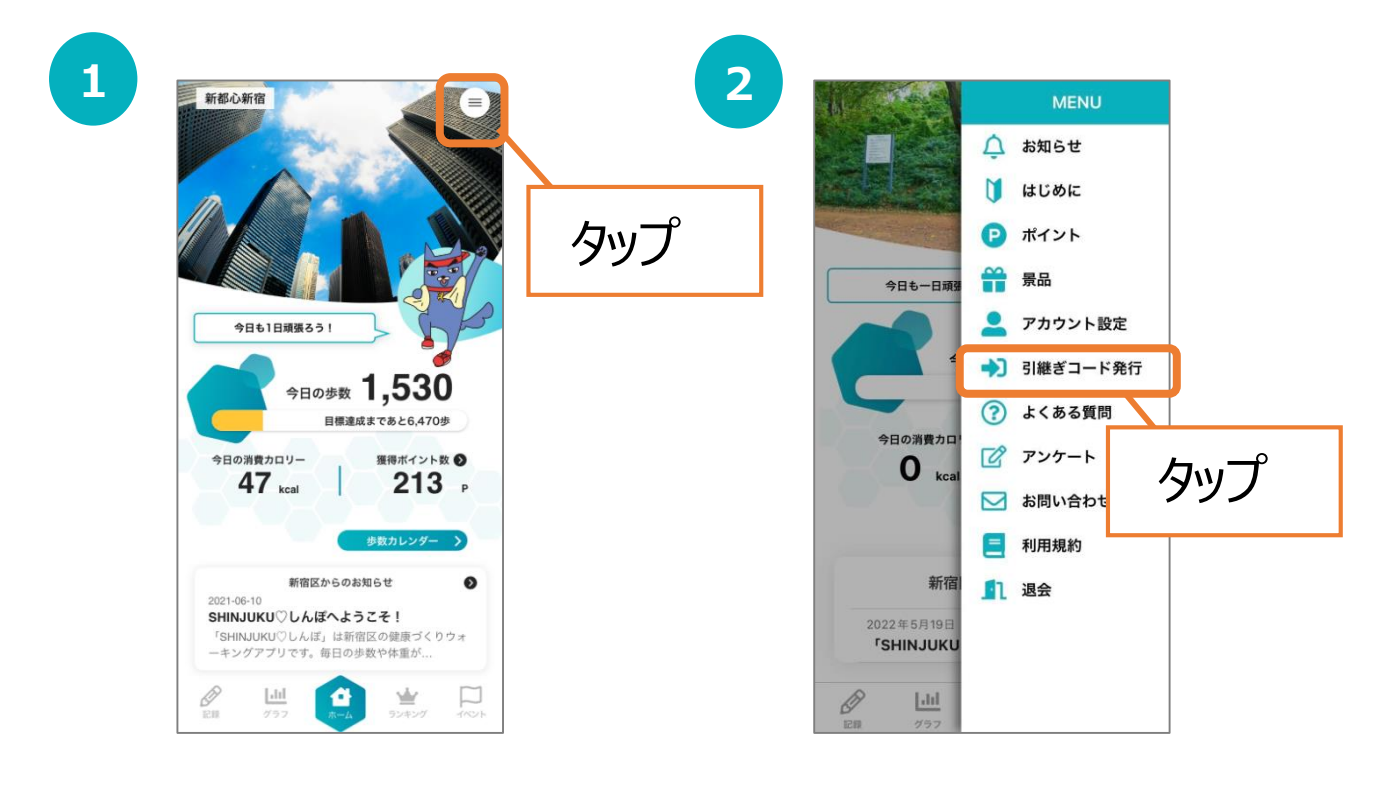

| 9:41                       |                                                                   | al Ə                  |
|----------------------------|-------------------------------------------------------------------|-----------------------|
|                            | 引継ぎコード発行                                                          | Ī                     |
| 引継き<br>他端末に                | ślD・パスワードを登録<br>データを移行することか                                       | すると、<br>ヾできます         |
| ※リアル<br>チェッ<br>※歩数・<br>予めこ | ,ウォーキング・パーチャルウォ<br>,クイン記録はリセットされます<br>,ポイント補正等が入ることがご<br>2了承ください。 | ーキングの<br>r。<br>?ざいます。 |
| ご自                         | 分の登録したいID・パスワ<br>以下に入力してください。                                     | ードを                   |
| ※ID・ハ<br>引き継ぐ<br>に保管し      | はスワードを忘れてしまった場合<br>たことは出来ませんので、メモに<br>たください。                      | 、データを<br>:控えて大切       |
| ▶ ID                       |                                                                   |                       |
| 6文字以上                      | の半角英数字                                                            |                       |
| ▶パスワード                     | :                                                                 |                       |
| 8文字以上                      | の半角英数字                                                            |                       |
| ▶ パスワート                    | ド(確認用)                                                            |                       |
| 上記と同じ                      | キのちょうし マノゼさい                                                      |                       |

3

※リアルウォーキング・バーチャルウォーキングの チェックイン記録はリセットされます。
※歩数・ポイント補正等が入ることがございます。
予めご了承ください。
※ID、パスワードを忘れてしまった場合、データ を引継ぐ事はできませんので、メモに控える等 して、大切に保管ください。

# 10.ログインID・パスワードをお忘れの方

#### スマートフォンの機種変更等でログインID、パスワードを忘れてしまった方は 以下の方法でお問い合わせください。

### アプリ内のお問い合わせ

| 1<br>                                                           | 2   | く データ引継ぎ                                                                                                    |
|-----------------------------------------------------------------|-----|----------------------------------------------------------------------------------------------------|
| SHINJUKI                                                        | J   | 登録したID・パスワードを入力し、<br>引継ぎ実行ボタンを押してください。<br>※引継ぎ後は以下の点にご注意ください。<br>・ウォークコース・・参加途中のコース記録は残りません。<br>・ボイント、歩数・・・補正がかかることがございます。 |
| SHINJUKU () LA (# ~ ± 5 ± 7 !                                   | f   | ID<br>6~50文字の半角英数字<br>バスワード<br>*3回以上入力を間違えるとログインができません。<br>1時間後、再度お試しください。<br>8~16文字の半角英数字                                 |
| 新宿区のウォーキングアプリです。<br>利用は無料です。<br>新規登録<br>ログイン<br>(データ引き継ぎの方はこちら) | タップ | <u>引継ざ実行</u><br>ID・バスワードをお忘れの方はこちらからお問い合わせ下さい。<br>予の以前に登録した「ニックネーム」「生年月」をお知らせ下さい。<br>お問い合わせ                                |

| お問い合わせ                                                 |                   |
|--------------------------------------------------------|-------------------|
| ▶お名前                                                   | ・メールアドレス          |
| 3文字以上                                                  | ・お問い合わせ内容に以下を記入   |
| ▶×−ルアドレス                                               | 「ログインIDとパスワードの再発行 |
| ※support@karada-live.zendesk.com<br>からのメール受信設定をお願いします。 | └─ニックネーム          |
| X wt7_==?                                              | └選択した居住地域         |
| 3文字以上                                                  | └生年月日             |
|                                                        | 内容を確認後、送信します。     |
| 送信                                                     |                   |

# 11.お問い合わせ

なにかご質問がございましたら、以下の方法でお問い合わせください。

### アプリ内のお問い合わせ

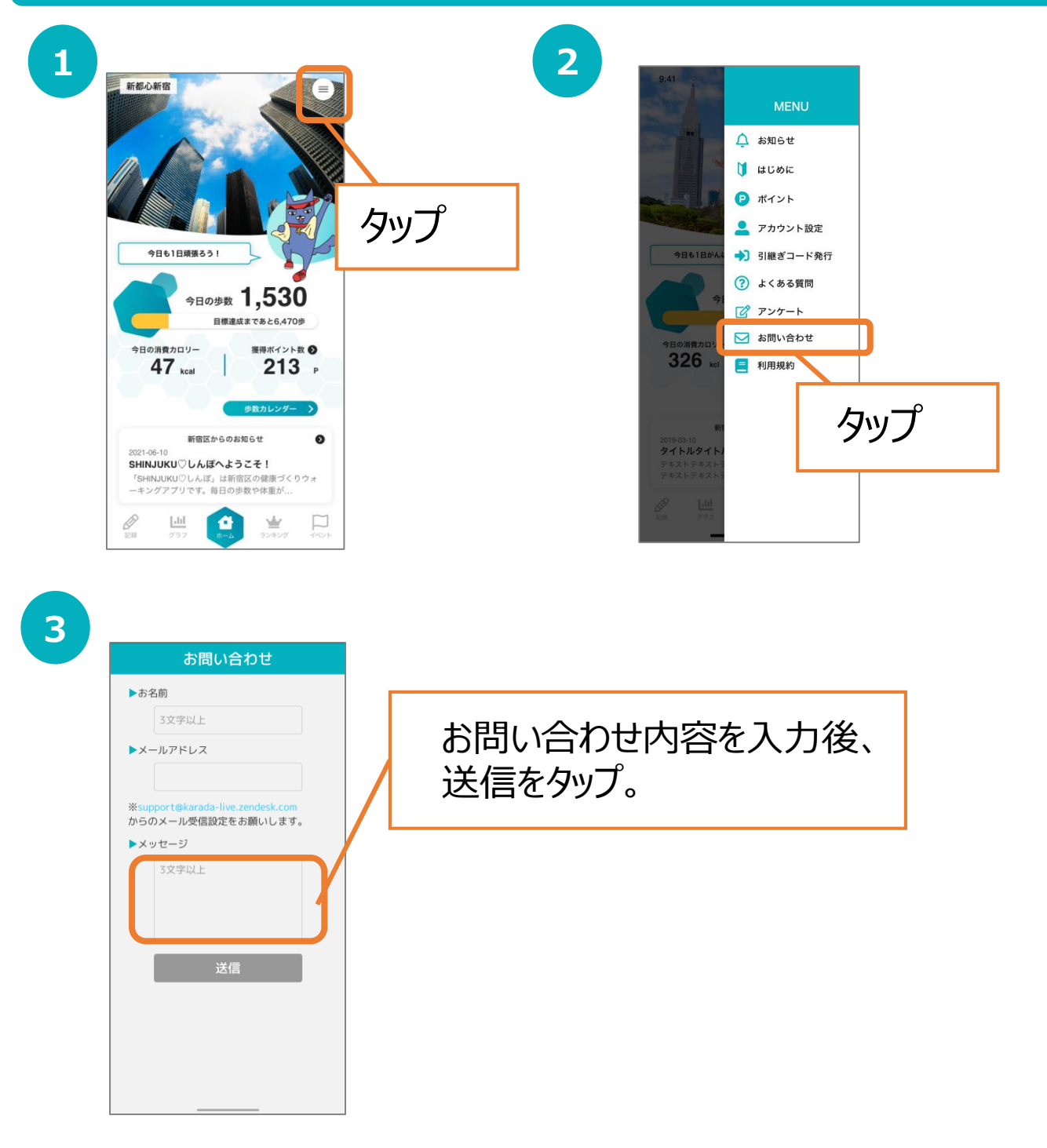

カラダライブコールセンター

お電話の際は「新宿区」または「SHINJUKUしんぽ」とお伝えください。

**0570-077-122** 受付時間 平日9:00~18:00 (土曜・日曜・祝日・年末年始(12月29日~1月3日は除く))

### **12.**(補足) 歩数が計測されないときは(Android)

#### Google Fitの連携確認

※SHINJUKU♡しんぽの歩数がカウントされていない場合、アカウント選択が 違っていないか、Google FitとSHINJUKU♡しんぽが連携しているか、 アクティビティ指標の記録がONになっているか、ご確認ください。

2

4

| <b>-</b> | AGF                                              | * [2] *                                | 97% <b>8</b> 15:24       |
|----------|--------------------------------------------------|----------------------------------------|--------------------------|
|          |                                                  | 0                                      | °                        |
|          | > O.                                             | 60<br>(31) »                           | O/ 10<br>≋∞ (pt)         |
|          | <b>0</b><br>步                                    | 626<br>kcal                            | 0<br>km                  |
|          | 💙 心臓の健康                                          | 服に良いとされる                               | 5運動                      |
|          | アプリを使用する<br>Organizationが挑<br>るにはハートポー           | 5うちに、World H<br>奥する 1 週間の頭<br>イント(強めの運 | lealth<br>画面を<br>助)をどれだけ |
|          | PROPERTY AND AND AND AND AND AND AND AND AND AND | is Alf die An 19 he - 14               |                          |

Google Fitを開き、右下の 『プロフィール』を押します。

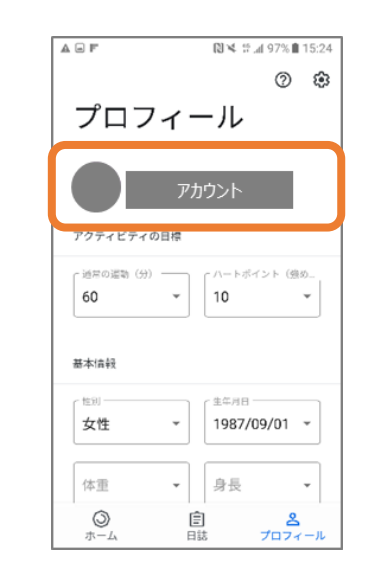

アカウントは、プロフィール画面にて確認が可能です。 SHINJUKU♡しんぽで選択しているアカウントと同 じか確認をお願いします。次に右上の『歯車』を押し ます。

3

| ← 設定                                                         | : |
|--------------------------------------------------------------|---|
| ##位2                                                         |   |
| 身長<br>センチメートル                                                |   |
| 体重<br>キログラム                                                  |   |
| 距離<br>キロメートル                                                 |   |
| <b>エネルギー</b><br>キロカロリー                                       |   |
| Google Fit データ                                               |   |
| 接続済みのアプリを管理                                                  |   |
| データの管理                                                       |   |
| EROIDE                                                       |   |
| アクティビティの記録<br>スマートフォンのセンサーを使用して、歩数や距離などの<br>振標を自動的に記録します     |   |
| すべてのアクティビティの地図の追加<br>位置情報を使用して、自動的に記録されるアクティビティの地<br>時を追加します | ۰ |

設定画面にて「アクティビティの記録」が ONになっているか確認をお願いします。 次に『接続済みのアプリを管理』を押します。

| ~    | 接続済みの      | りアプリ  |    | ÷ |
|------|------------|-------|----|---|
| Goog | e Fit のアプリ | とデバイス |    | ÷ |
| S    | нілји      | ки⊘∪  | んぽ |   |
|      |            |       |    |   |
|      |            |       |    |   |
|      |            |       |    |   |
|      |            |       |    |   |
|      |            |       |    |   |
|      |            |       |    |   |
|      |            |       |    |   |
|      |            |       |    |   |
|      |            |       |    |   |
|      |            |       |    |   |
|      |            |       |    |   |
|      |            |       |    |   |
|      |            |       |    |   |

接続済みのアプリ画面にて 「SHINJUKU♡しんぽ」が表示されている か確認をお願いします。

#### iOSの設定確認

※SHINJUKU♡しんぽに歩数が連携されない、お知らせ通知が来ない等、 正常に動かない場合は、以下設定をご確認ください。

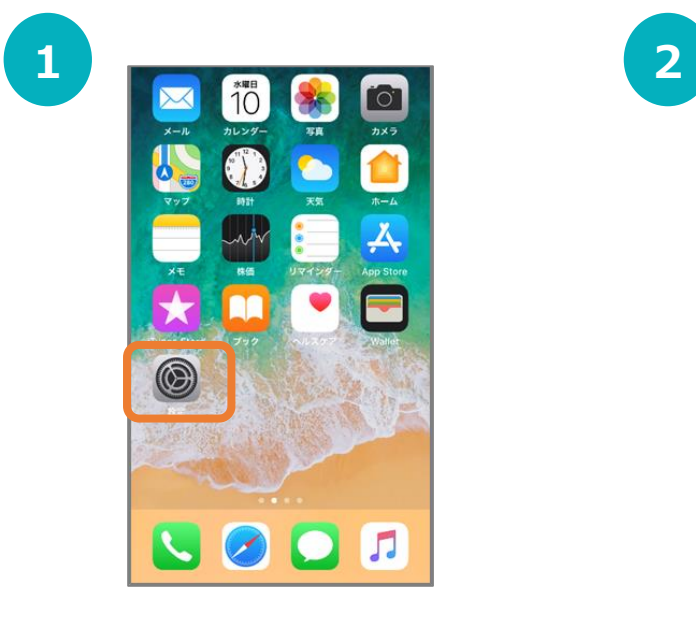

iPhoneの設定を開きます。

3

|    | 設定                                   |   |
|----|--------------------------------------|---|
|    |                                      | > |
|    |                                      | > |
|    |                                      | > |
|    |                                      | > |
| 0  | Chrome                               | > |
| Μ  | Gmail                                | > |
|    |                                      | > |
|    |                                      |   |
| Sł | HINJUKU♡しんぽ                          | > |
| SI | HINJUKU♡しんぽ<br><sup>TestFlight</sup> | > |
| SI | HINJUKU♡しんぽ<br>TestFlight            | > |
| SI | HINJUKU♡しんぽ<br><sup>TestFlight</sup> |   |
| Sł | HINJUKU♡しんぽ<br><sup>TestFlight</sup> |   |

インストールしたアプリの中から 『SHINJUKU♡しんぽ』を選択します。

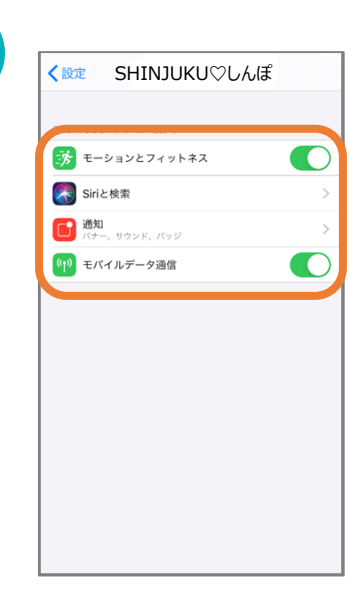

モーションとフィットネス、Siriと検索、 通知、モバイルデータ通信がすべてONに なっていることを確認してください。